# Service instructions

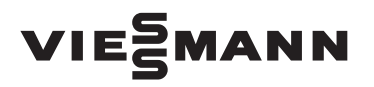

for contractors

Vitoladens 300-W Type VP3B, 12.9/19.3 kW, 16.1/23.5 kW Wall mounted oil fired condensing boiler for the combustion of low sulphur fuel oil DIN 51603-EL-1 with integral boiler control unit

For applicability, see the last page

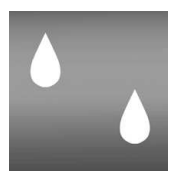

# VITOLADENS 300-W

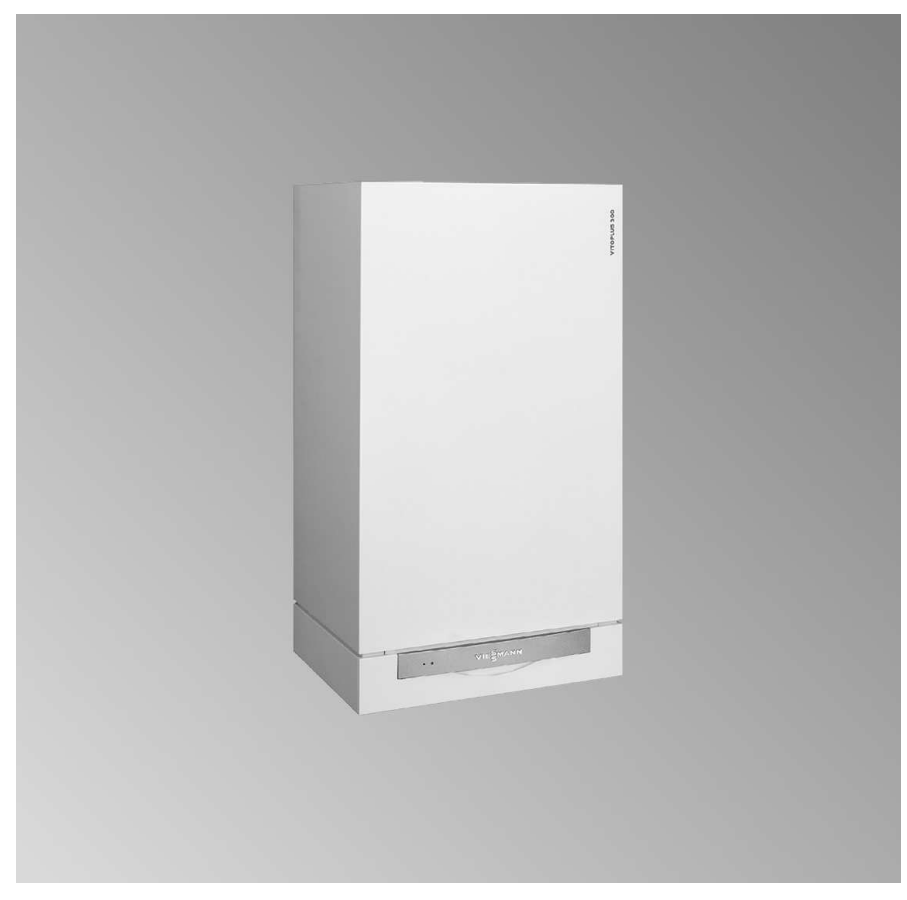

5692 707 GB

2/2007

Please keep safe.

### Safety instructions

# **Safety instructions**

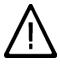

Please follow these safety instructions closely to prevent accidents and material losses.

### Safety instructions explained

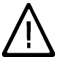

### Danger

This symbol warns against the risk of injury.

# Please note

This symbol warns against the risk of material losses and environmental pollution.

### Note

Details identified by the word "Note" contain additional information.

### Target group

These instructions are exclusively designed for qualified personnel.

- Work on gas equipment must only be carried out by a qualified gas fitter.
- Work on electrical equipment must only be carried out by a qualified electrician.
- The system must be commissioned by the system installer or a qualified person authorised by the installer.

### Regulations

Observe the following when working on this system

- all legal instructions regarding the prevention of accidents,
- all legal instructions regarding environmental protection,

- the Code of Practice of relevant trade associations,
- all current safety regulations as defined by DIN, EN, DVGW, TRGI, TRF, VDE and all locally applicable standards.

### If you smell gas

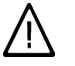

### Danger

Escaping gas can lead to explosions which may result in serious injury.

- Never smoke. Prevent naked flames and sparks. Never switch lights or electrical appliances ON or OFF.
- Close the gas shut-off valve.
- Open windows and doors.
- Remove all people from the danger zone.
- Notify your gas or electricity supplier from outside the building.
- Shut off the electricity supply to the building from a safe place (outside the building).

### If you smell flue gas

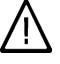

### Danger

Flue gas can lead to life-threatening poisoning.

- Shut down the heating system.
- Ventilate the boiler room.
- Close all doors leading to the living space.

# Safety instructions (cont.)

### Working on the system

- When using gas as fuel, also close the main gas shut-off valve and safeguard against unauthorised reopening.
- Isolate the system from the power supply and check that it is no longer 'live', e.g. by removing a separate fuse or by means of a main isolator.
- Safeguard the system against unauthorised reconnection.
  - Please note
  - Electronic modules can be damaged by electro-static discharges.

Touch earthed objects, such as heating or water pipes, to discharge static loads.

### Repair work

### Please note

Repairing components which fulfil a safety function can compromise the safe operation of your heating system. Replace faulty components only with original Viessmann spare parts.

# Ancillary components, spare and wearing parts

### Please note

Spare and wearing parts which have not been tested together with the heating system can compromise its function. Installing non-authorised components and non-approved modifications/conversion can compromise safety and may invalidate our warranty. For replacements, use only original spare parts from Viessmann or those which are approved by Viessmann. Index

| Index                                                                                                    |                      |
|----------------------------------------------------------------------------------------------------|----------------------|
| <b>Commissioning, inspection, maintenance</b><br>Steps - commissioning, inspection and maintenance<br>Further details regarding the individual steps                      | 5<br>7               |
| Coding<br>Code 1<br>Code 2<br>Resetting codes to their delivered condition                                                                                                | 36<br>39<br>55       |
| Service scans<br>Service level overview<br>Temperatures, boiler coding card and brief scans<br>Checking outputs (relay test)<br>Scanning operating conditions and sensors | 56<br>56<br>59<br>59 |
| <b>Troubleshooting</b><br>Fault display<br>Fault codes<br>Repairs                                                                                                    | 61<br>62<br>69       |
| Function description<br>Control unit<br>Extensions for external connections (accessories)<br>Control functions<br>Remote control DIP switches                             | 78<br>81<br>83<br>89 |
| <b>Designs</b><br>Connection and wiring diagrams – internal connections<br>Connection and wiring diagrams – external connections                                          | 91<br>92             |
| Parts lists                                                                                                    | 94                   |
| Specification                                                                                                    | 102                  |
| <b>Certificates</b><br>Declaration of conformity<br>Manufacturer's certificate according to the 1st BImSchV [Germany]                                                     | 103<br>104           |
| Keyword index                                                                                                    | 105                  |
|                                                                                                    |                      |

# Steps - commissioning, inspection and maintenance

# For further information regarding the individual steps, see the page indicated

| - |   |   | <ul> <li>Commissioning steps</li> </ul>                                    |      |
|---|---|---|----------------------------------------------------------------------------|------|
|   |   |   | <ul> <li>Inspection steps</li> </ul>                                       |      |
|   |   |   | — Maintenance steps                                                        | Page |
| V | V | V |                                                                            |      |
| • |   |   | 1. Filling the heating system                                              | 7    |
| • |   |   | 2. Venting the boiler                                                      | 8    |
| • |   |   | 3. Venting the heating system                                              | 8    |
| • |   |   | 4. Filling the siphon with water                                           | 9    |
| • |   |   | 5. Checking the power supply connection                                    |      |
| • | • |   | 6. Setting the time and date (if required)                                 | 10   |
| • |   |   | 7. Changing the language at the control unit                               | 10   |
| • | • | • | 8. Function sequence and possible faults                                   | 11   |
| • |   | • | 9. Adjusting the standard burner settings                                  | 12   |
| • |   | • | 10. Adjusting the oil pressure and checking the vacuum                     | 15   |
| • |   | • | 11. Adjusting the air volume (static burner pressure)                      | 16   |
|   |   | ٠ | 12. Cleaning the burner                                                    | 17   |
|   |   | • | 13. Replacing or adjusting the nozzle and checking the ignition electrodes | 18   |
|   | • | • | 14. Cleaning and replacing the oil pump filter, if required                | 20   |
|   | • | • | 15. Checking the heat exchanger for contamination                          | 21   |
|   | • | ٠ | 16. Cleaning the heat exchanger                                            | 22   |
|   | • | • | 17. Checking the condensate drain and cleaning the siphon                  | 23   |
|   | • | • | 18. Checking the neutralising system (accessories)                         | 23   |
|   | • | ٠ | 19. Checking the active charcoal filter (accessories)                      | 24   |
| • | • | • | 20. Checking the diaphragm expansion vessel and<br>system pressure         |      |
| • | • | • | 21. Checking all connections on the heating water side for leaks           |      |

5692 707 GB

| Ste | ps - | · COI | mmissioning, inspection and (cont.)                                                |      |
|-----|------|-------|------------------------------------------------------------------------------------|------|
| _   |      |       | — Commissioning steps                                                              |      |
|     |      |       | — Inspection steps                                                                 |      |
|     |      | _     | — Maintenance steps                                                                | Page |
| V   | V    |       |                                                                                    |      |
| •   | •    | •     | 22. Checking the burner (recording values on page 100 of the commissioning report) |      |
| •   | •    | •     | 23. Checking the function of all safety valves                                     |      |
| •   | •    | •     | 24. Checking the tightness of electrical connections                               |      |
| •   |      |       | 25. Matching the control unit to the heating system                                |      |
| •   |      |       | 26. Adjusting the heating curves (only for weather-<br>compensated control units)  | 29   |
| •   |      |       | 27. Linking the control unit to the LON                                            | 32   |
| •   |      |       | 28. Instructing the system user                                                    | 34   |
|     |      | •     | 29. Scanning and resetting the "Service" display                                   |      |

# Filling the heating system

### Please note

- Unsuitable fill water increases the level of deposits and corrosion and may lead to boiler damage.
  - Thoroughly flush the entire heating system prior to filling it with water.
  - Only use fill water of potable quality.
  - Soften fill water with hardness exceeding 3.0 mol/m<sup>3</sup>, e.g. using a small softening system for heating water (see Viessmann Vitoset price list).
  - An antifreeze additive suitable for heating systems can be mixed with the fill water. The antifreeze manufacturer must verify its suitability.

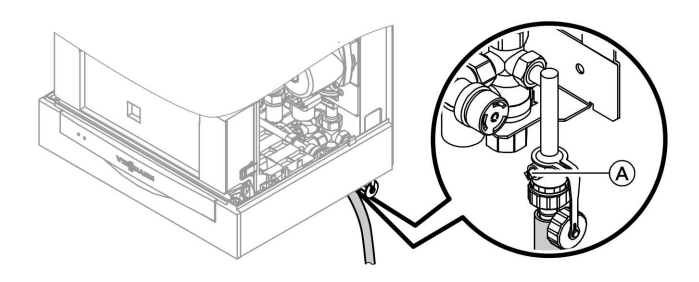

- 1. Check the inlet pressure of the diaphragm expansion vessel.
- 2. Fill the heating system via the boiler fill & drain valve (A) in the heating return (at the connection set or on site). (Minimum system pressure 0.8 bar).

### Note

If the control unit has not been switched ON prior to filling the system, then the servomotor of the diverter valve will still be in its central position, and the system will be completely filled.  If the control unit had already been switched ON before filling began: Switch ON the control unit and activate the filling program via coding address "2F:2".

### Note

To call up code 1 and for setting the coding address, see page 36.

- **4.** Close boiler fill & drain valve  $\triangle$ .
- **5.** Close the shut-off valves on the heating water side.

5692 707 GB

# Further details regarding the individual steps (cont.)

# Venting the boiler

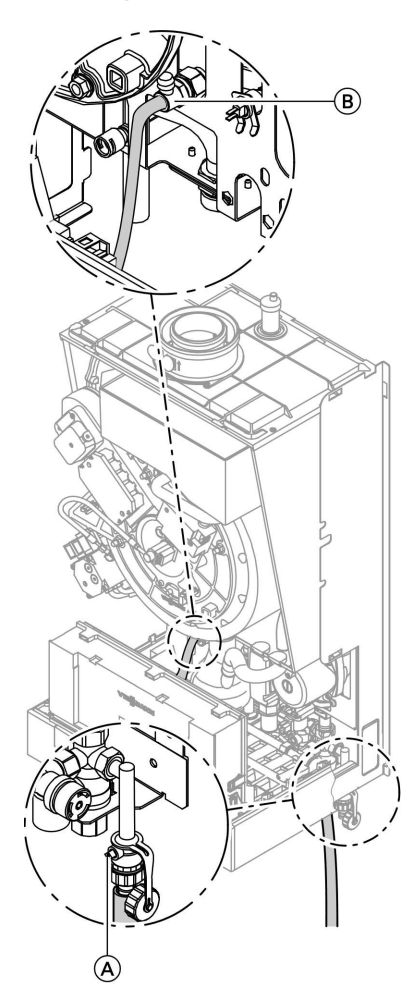

- 1. Close the shut-off valves on the heating water side.
- 2. Connect the drain hose between top valve (B) and a drain outlet.
- 3. Open valves (A) and (B) and vent using mains pressure until no more air noise is audible.
- **4.** Close valves (A) and (B) and open the heating water shut-off valves.

# Venting the heating system

**1.** Start the control unit.

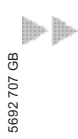

# Further details regarding the individual steps (cont.)

- 2. Activate the venting program via coding "2F:1".
- 3. Check the system pressure.

### Note

To call up code 1 and for setting the coding address, see page 36. For function and sequence of the venting program, see page 84. When the venting program is enabled, the display shows "Venting".

# Filling the siphon with water

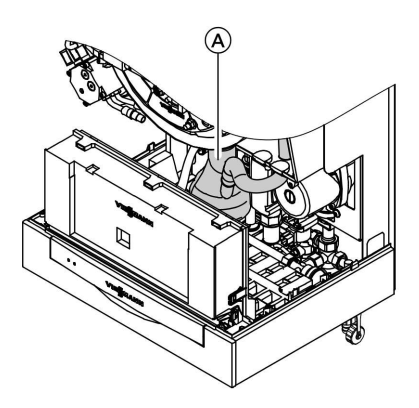

- 1. Remove the retaining clip and siphon (A).
- 2. Fill the siphon with water.
- **3.** Fit siphon (A) and secure with the retaining clip.

# Further details regarding the individual steps (cont.)

# Setting the time and date (if required)

### Note

- During commissioning, or after a prolonged time out of use, it may be necessary to reset the time and date, if the time flashes in the display.
- During commissioning these terms appear in German (delivered condition):

### Time (see step 1)

# Uhrzeit []덐:민댴 ④

# Date (see step 2)

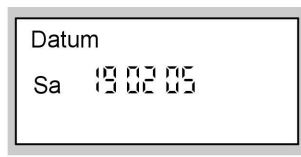

### Press the following keys:

- **1.**  $\oplus/\bigcirc$  for the current time.
- 2. (K) to confirm; "Datum" (date) is displayed.
- **3.** (+)/(-) for the current date.
- 4. 🕅 to confirm.

# Changing the language at the control unit

### Note

When the unit is first taken into operation the display is in German (default language setting):

### Select heating circuit (see step 1.)

Heizkreis wählen

# 1Ш

# Outside temperature (see step 3.)

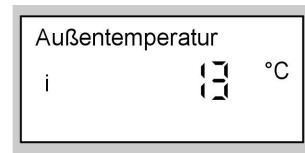

Press the following keys:

- **1.** (i) **"Heizkreis wählen"** (select heating circuit) is displayed.
- 2. OK to confirm; wait approx. 4 s.

# Further details regarding the individual steps (cont.)

- i) press this button again,
   "Außentemperatur" (outside temperature) is displayed.
- **4.**  $\bigcirc$  for the required language.
- 5. K to confirm.

# Function sequence and possible faults

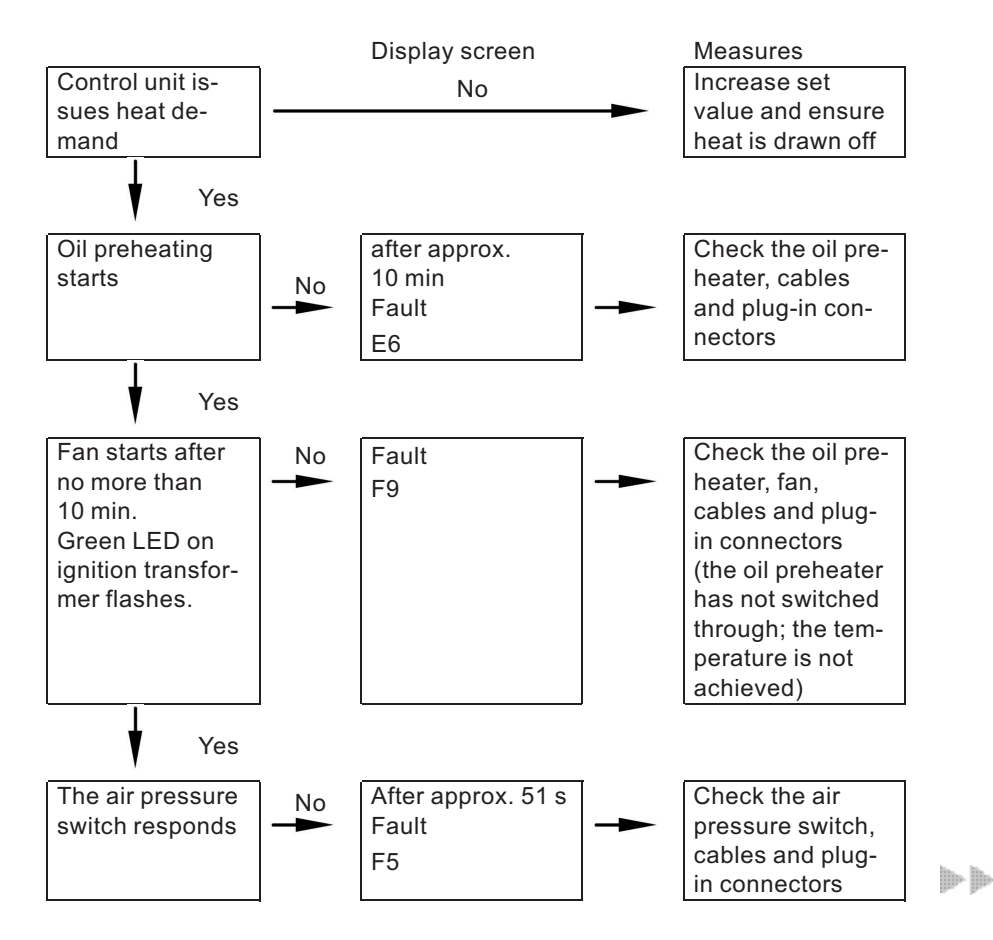

5692 707 GB

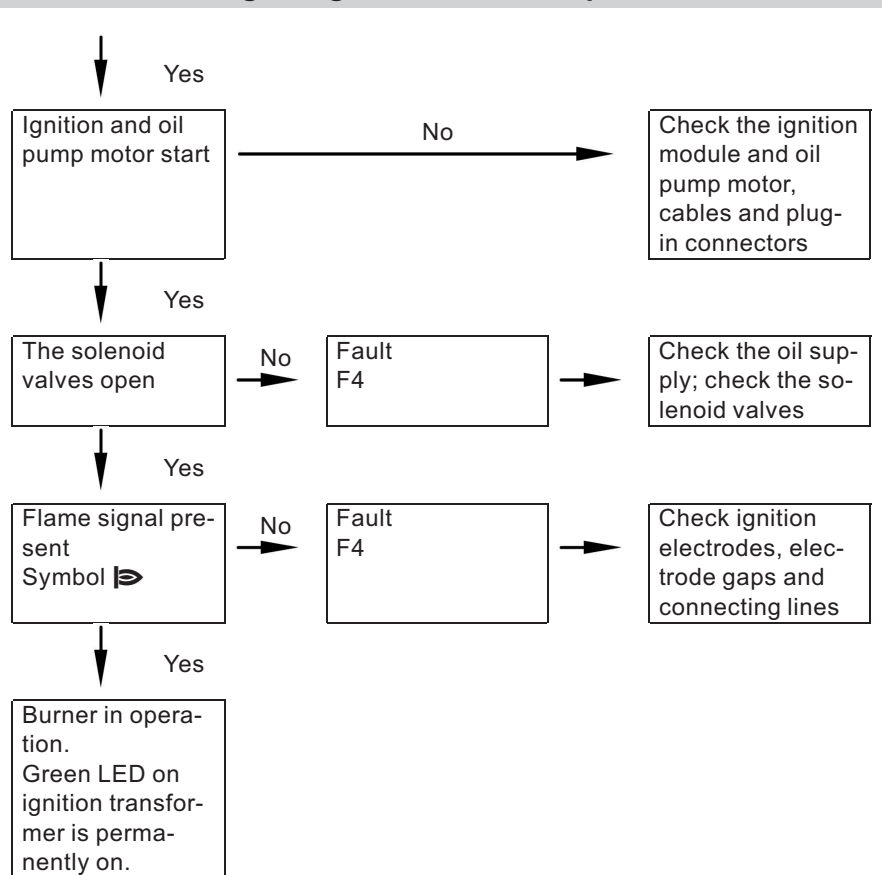

# Further details regarding the individual steps (cont.)

For further details regarding faults, see page 62.

# Adjusting the standard burner settings

# Standard burner settings

# Note

Check that the service instructions are valid for the relevant burner (see applicability on the last page and the serial no. on the boiler type plate).

5692 707 GB

# Further details regarding the individual steps (cont.)

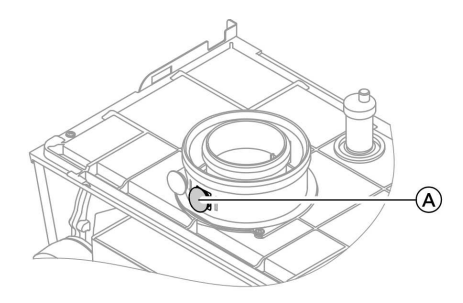

A Flue gas test port

| Rated output                    | kW   | 12.9                | /19.3     | 16.1/     | 23.5      |
|---------------------------------|------|---------------------|-----------|-----------|-----------|
| Burner stage                    |      | Stage 1             | Stage 2   | Stage 1   | Stage 2   |
| Rated output                    | kW   | 12.9                | 19.3      | 16.1      | 23.5      |
| Oil burner nozzle               | Туре | 80°H                | LE V      | 80°H      | LE V      |
| Make: Danfoss                   | Gph  | 0.4                 | 40        | 0.        | 50        |
| Oil pressure ap-<br>prox. *1    | bar  | 8.0-10.5            | 14.0-17.5 | 9.0-13.5  | 16.0-18.5 |
| Max. permissible                | bar  | 0.35                | 0.35      | 0.35      | 0.35      |
| vacuum<br>in the oil feed line  |      |                     |           |           |           |
| Oil throughput                  | kg/h | 1.05                | 1.58      | 1.53      | 1.92      |
| approx.                         | l/h  | 1.24                | 1.86      | 1.80      | 2.26      |
| Static burner pres-             | mbar | 7.8-9.5             | 16.0-17   | 11.0-15.5 | 17.5-21.0 |
| sure approx.                    |      |                     |           |           |           |
| CO2 content ap-                 |      |                     |           |           |           |
| prox.                           |      |                     |           |           |           |
| Test value w/o cap              | %    | 12.2                | -13.4     | 12.2-     | 13.2      |
| Test value with cap             | %    | 12.7-13.9           |           | 12.7-13.7 |           |
| Nozzle gap "a"<br>(see page 18) | mm   | 3.0 +0.2/-0.3 1.5 + |           | 0.2/-0.3  |           |

# Please note

An incorrectly adjusted nozzle gap "a" can result in irregular operation of the burner and even a fault shutdown.

**Always** maintain the stated dimension and check in accordance with the details on page 18.

<sup>\*1</sup>Due to nozzle tolerances and varying oil characteristics, the oil pressure may vary from the values shown.

# Further details regarding the individual steps (cont.)

# Installation position, oil preheater

Position the oil preheater in the recess of the mixer facility in accordance with the diagram.

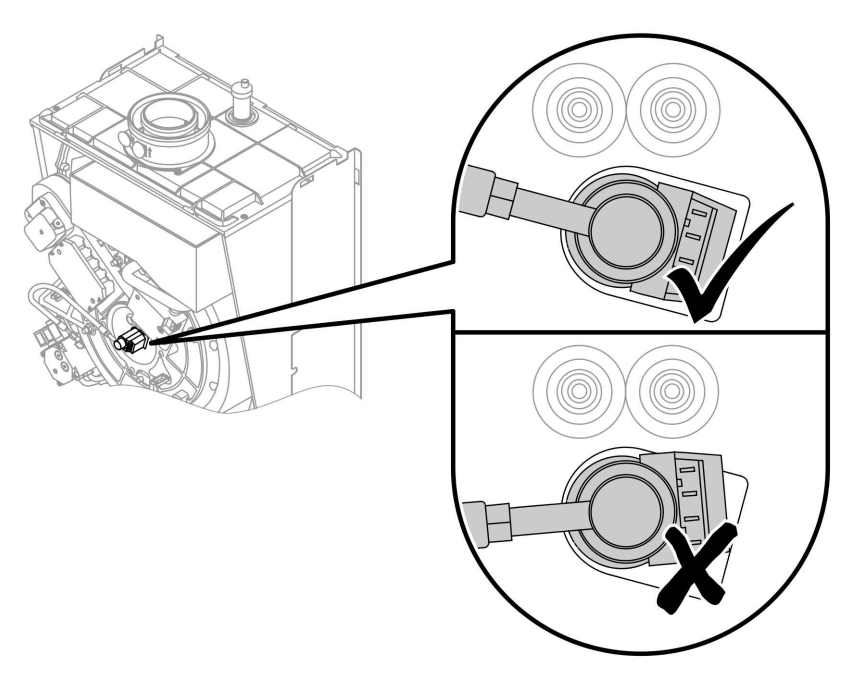

# Adjusting the oil pressure and checking the vacuum

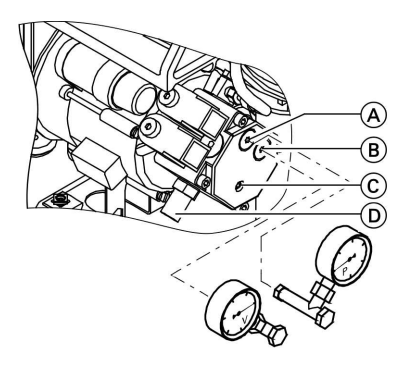

Oil pump; make: Danfoss, type BFP 52

1. Insert the pressure gauge (range 0 - 25 bar) into test port "P"(A) and the vacuum gauge (range 0 - 1 bar) into test port "V"(B).

### Note

Seal the pressure and vacuum gauges only with copper or aluminium gaskets or with O-rings. Never use tape to seal these joints.

2. Start the boiler.

- Press () and () simultaneously for approx. 2 s.
   "Relay test" is shown in the display.
   After approx. 4 s the display shows "Burner st 1 ON".
- **4.** Where vacuum measures higher than 0.35 bar, check the filter for contamination or check the pipe route.
- 5. If required, adjust the oil pressure for stage 1 at pressure adjusting screw C of the oil pump (for standard values, see page 13).
- **6.** Check the actual emission values after adjusting the oil pressure.
- 7. Select burner stage 2 with (+).
  "Burner st 1 + 2 ON" is shown on the display.
- 8. If required, adjust the oil pressure for stage 2 at pressure adjusting screw (D) of the oil pump.
- **9.** Check the actual emission values after adjusting the oil pressure.
- **10.** After testing, press **(K)**.

# Further details regarding the individual steps (cont.)

# Adjusting the air volume (static burner pressure)

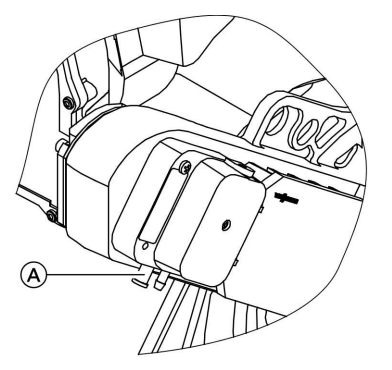

- 1. Start the boiler.
- **2.** Remove plug  $\triangle$  from the test port.
- **3.** Connect the U-shaped pressure gauge to test port (A).
- 4. Press (and ) simultaneously until "Speed stage 1" and a value between 1 and 255 are displayed.

- Change the value with ⊕/(-) until the static burner pressure displayed by the U-shaped pressure gauge and the CO<sub>2</sub> flue gas content correspond to the values in the table on page 13.
- **6.** Confirm the set value with  $\bigcirc$ .

### Note

The control unit changes automatically to burner stage 2. The display shows **"Speed stage 1 + 2 "** and a value between 1 and 255.

- 7. Repeat steps 4 and 5 for burner stage 2.
- 8. Check the set values.
- **9.** Seal test connector (A) again with the previously removed plug.

### Note

Do **not** seal the connector next to test connector (A).

# **Cleaning the burner**

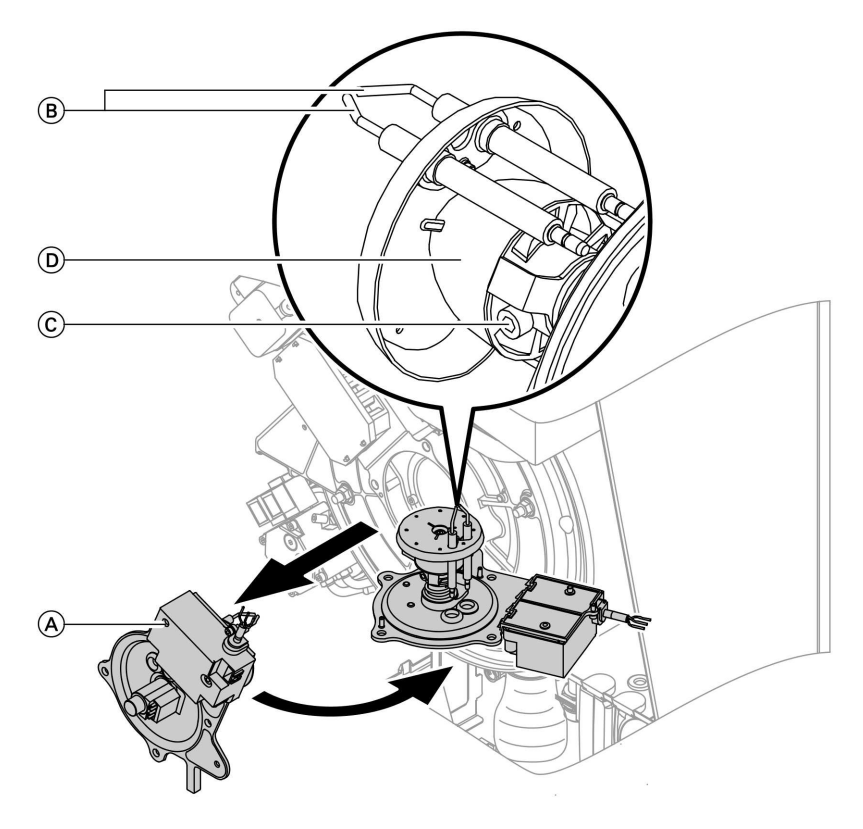

- 1. Undo nuts, remove the lid with mixer equipment (A) and secure in the maintenance position.
- 2. Pull the leads off ignition electrodes (B).
- 3. Undo Allen screw C and remove rifling facility D.
- **4.** Clean the restrictor, dosing ring and ignition electrodes.

Further details regarding the individual steps (cont.)

# Replacing or adjusting the nozzle and checking the ignition electrodes

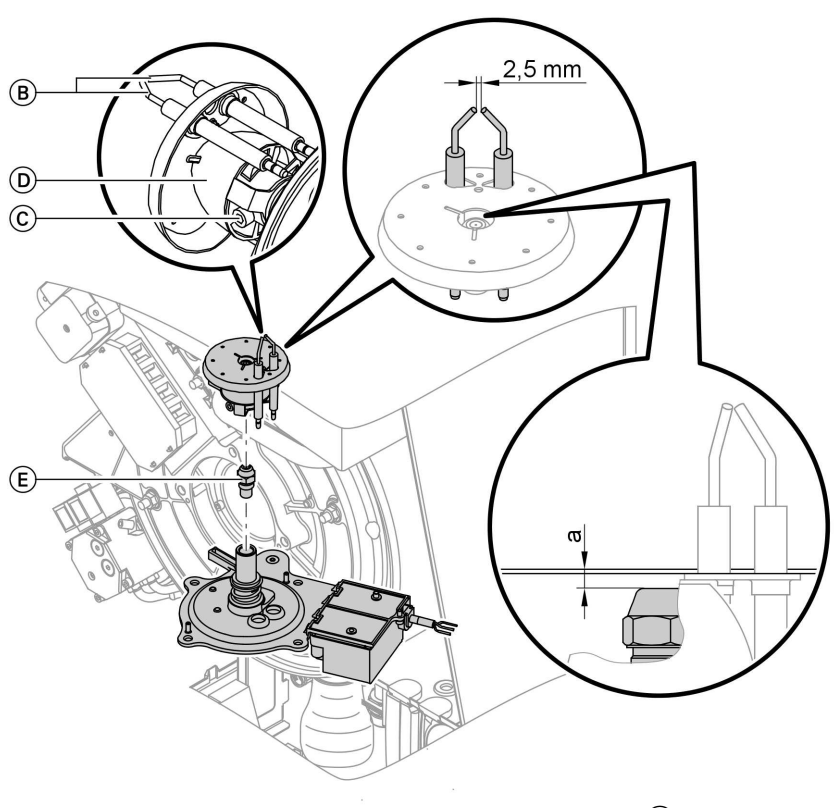

1. Undo nozzle (E) whilst holding the oil preheater. Prevent the formation of bubbles.

5692 707 GB

 $\gg$ 

Further details regarding the individual steps (cont.)

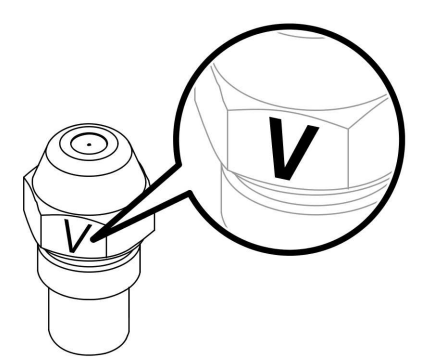

- Insert a new LE nozzle (E) (whilst holding the oil preheater). Select the nozzle in accordance with the details on page 13.
  - Please note Only use nozzles marked "V" (on the hexagon) (see Fig.).
- Insert rifling facility (D) as far as possible. Align ignition electrodes (B) in accordance with the drilled holes towards the cable entries. Install the oil burner nozzle centrally into the restrictor.
- 4. Secure Allen screw (C) of the rifling facility. Check nozzle gap "a".

An incorrectly adjusted nozzle gap "a" can result in irregular operation of the burner and even a fault shutdown.

Please note

Rated outputkW12.9/19.316.1/23.5Nozzle gap "a" (see page 18)mm3.0 +0.2/-0.31.5 +0.2/-0.3

Further details regarding the individual steps (cont.)

# Cleaning and replacing the oil pump filter, if required

Oil pump; make: Danfoss, type BFP 52

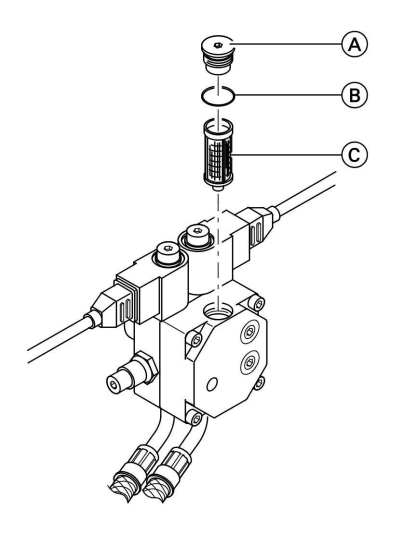

A Filter plug

- B O-ring (replace)
- © Filter (replace)

# Checking the heat exchanger for contamination

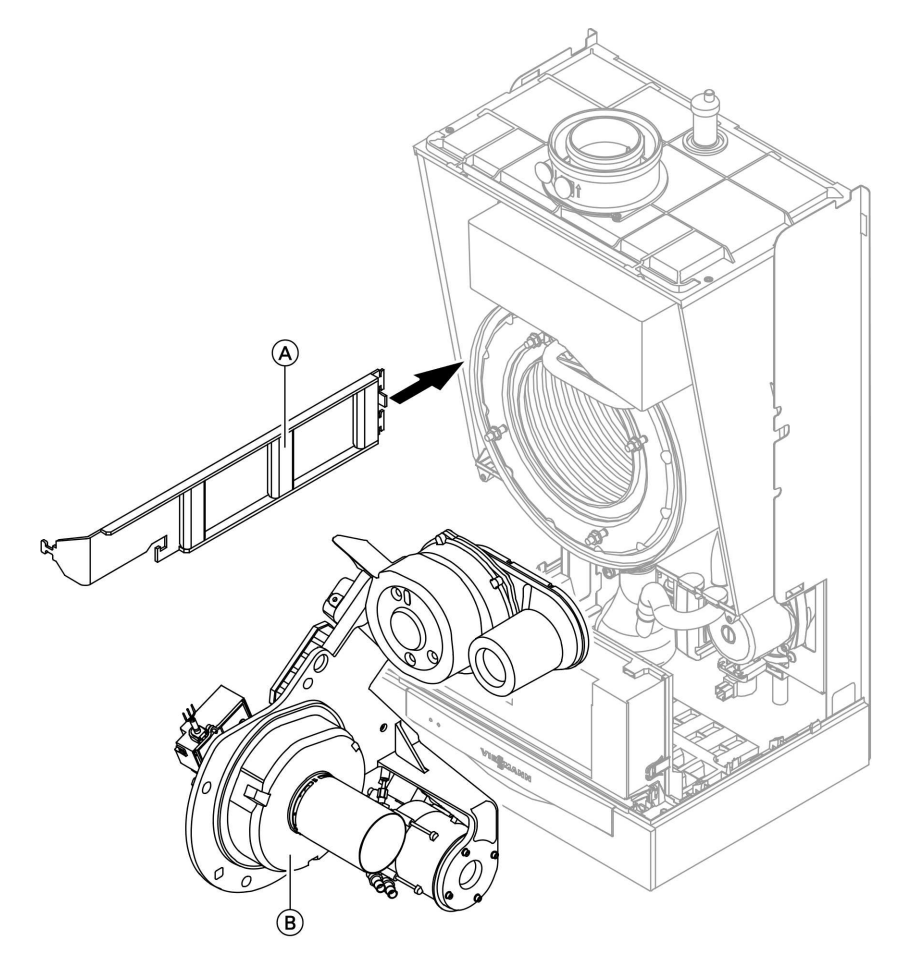

- 1. Pull plug 131 and 100 from the fan. Remove the cables from the cable clip on the l.h. side of the boiler.
- $\frac{1}{2}$  **2.** Insert burner retainer (A) (part of
- 5692 707 the cleaning set) into the l.h. side of
- the boiler.

- **3.** Undo four nuts from burner (B) and remove the burner.
- 4. Hook burner (B) into burner retainer (A) or position on a suitable surface.

Further details regarding the individual steps (cont.)

5. Check for heat exchanger contamination (if contaminated, continue with the following chapter).

# Cleaning the heat exchanger

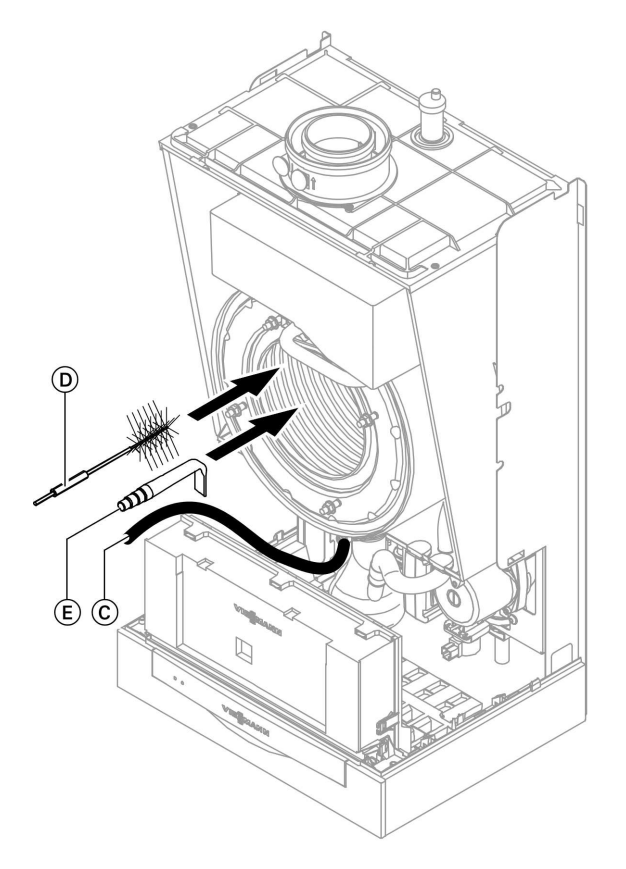

# Please note

To prevent damage to the heat exchanger,

only clean with the implements supplied as part of the optional cleaning set 1. Pull condensate drain hose C from the neutralising system and lead it into a suitable vessel.

⊪• ⊪

#### 2. Please note

To prevent damage, cover the control unit.

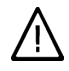

# Danger

Cleaning work may lead to eye injuries. Wear protective goggles.

Fit rotary brush (D) (accessories) to a rechargeable powertool and clean the heat exchanger with the rotary brush (at low speeds). Remove all deposits, including from the sides of the reversing sections.

- 3. Remove dirt from the heat exchanger gaps with a vacuum cleaner with angled nozzle (E) (accessories).
- **4.** Thoroughly flush the combustion chamber with water. Ensure that the drain hose continues to terminate in the vessel (see point 1).

# Checking the condensate drain and cleaning the siphon

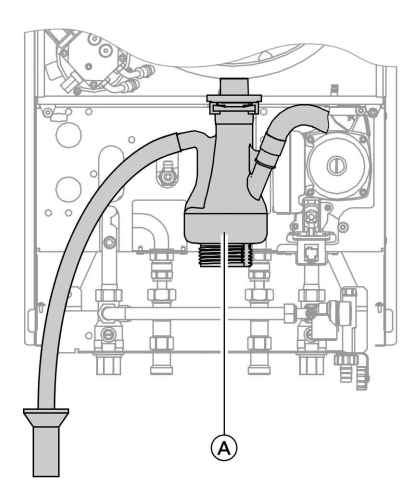

- **1.** Check at siphon (A), that the condensate can freely drain off.
- 2. Remove the retaining clip and the siphon.
- 3. Clean the siphon.
- **4.** Fill siphon (A) with water and fit it to the boiler. Position the retaining clip.

# Checking the neutralising system (accessories)

<sup>®</sup> Check the pH value of the condensate with a pH test strip. Replace the granulate if the pH value < 6.5.

## Further details regarding the individual steps (cont.)

### Note

Part no. for pH test strips: 9517 678. Please observe neutralising system manufacturer's instructions.

# Checking the active charcoal filter (accessories)

### Note

Please observe active charcoal filter manufacturer's instructions.

# Matching the control unit to the heating system

### Note

The control unit must be matched to the equipment level of the system. Various system components are recognised automatically by the control unit and the relevant codes are adjusted automatically.

- For the selection of an appropriate design, see the following diagrams.
- For coding steps, see page 36.

### System version 1

One heating circuit without mixer A1 (with/without DHW heating)

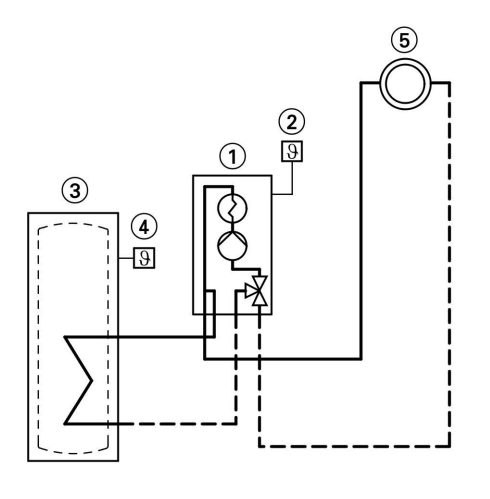

1 Vitoladens 300-W

2 Outside temperature sensor

③ DHW cylinder

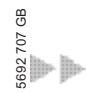

- (4) Cylinder temperature sensor
- 5 Heating circuit without mixer A1

### System version 2

# One heating circuit without mixer A1 and one heating circuit with mixer M2 (with/without DHW heating)

### Note

The volume flow of the heating circuit without mixer must be at least 30% greater than the volume flow of the heating circuit with mixer.

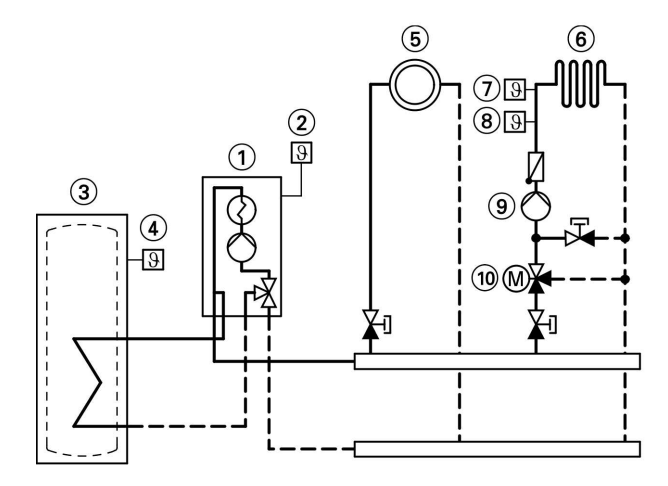

- 1 Vitoladens 300-W
- 2 Outside temperature sensor
- ③ DHW cylinder
- (4) Cylinder temperature sensor
- 5 Heating circuit without mixer A1
- 6 Heating circuit with mixer M2
- Temperature limiter for limiting the maximum temperature of underfloor heating systems
- (8) Flow temperature sensor M2
- 9 Heating circuit pump M2
- (1) Extension kit for one heating circuit with mixer M2

| Address |
|---------|
|         |
| 00:4    |
| 00:3    |
|         |

# Further details regarding the individual steps (cont.)

### System version 3

One heating circuit without mixer A1 and one heating circuit with mixer M2 with system separation (with/without DHW heating)

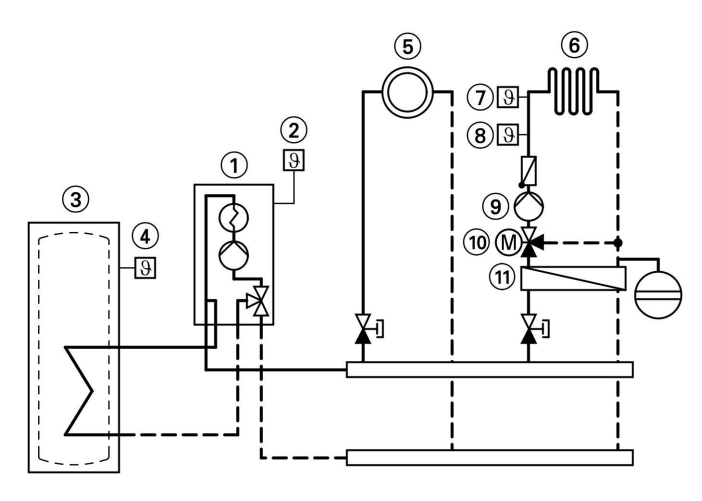

- 1 Vitoladens 300-W
- 2 Outside temperature sensor
- ③ DHW cylinder
- (4) Cylinder temperature sensor
- 5 Heating circuit without mixer A1
- (6) Heating circuit with mixer M2
- Temperature limiter for limiting the maximum temperature of underfloor heating systems
- 8 Flow temperature sensor M2
- (9) Heating circuit pump M2
- (1) Extension kit for one heating circuit with mixer M2
- (1) Heat exchanger for system separation

### System version 4

One heating circuit without mixer A1 with a separate heating circuit pump and one heating circuit with mixer M2 (with/without DHW heating)

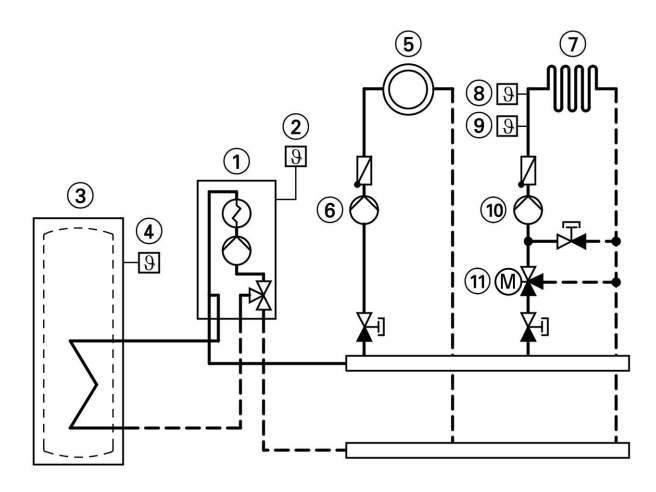

- 1 Vitoladens 300-W
- 2 Outside temperature sensor
- ③ DHW cylinder
- (4) Cylinder temperature sensor
- 5 Heating circuit without mixer A1
- (6) Heating circuit pump A1
- (7) Heating circuit with mixer M2
- (8) Temperature limiter for limiting the maximum temperature of underfloor heating systems
- (9) Flow temperature sensor M2
- 10 Heating circuit pump M2
- (1) Extension kit for one heating circuit with mixer M2

| Required coding                                        | Address |
|--------------------------------------------------------|---------|
| Max. speed of the internal circulation pump in heating | 31:20   |
| mode: 20%                                              |         |

# Further details regarding the individual steps (cont.)

### System version 5

One heating circuit with mixer M1 (with Vitotronic 200-H), one heating circuit with mixer M2 (with extension kit) and low loss header (with/without DHW heating)

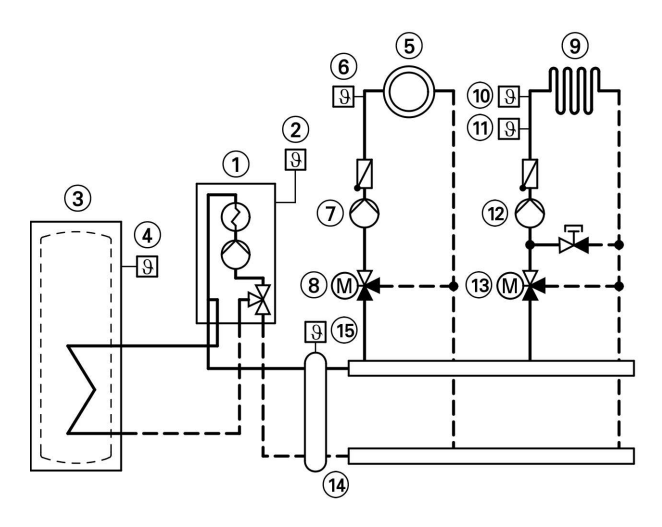

- 1 Vitoladens 300-W
- 2 Outside temperature sensor
- ③ DHW cylinder
- (4) Cylinder temperature sensor
- 5 Heating circuit with mixer M1
- 6 Flow temperature sensor M1
- ⑦ Heating circuit pump M1
- ⑧ Vitotronic 200-H
- (9) Heating circuit with mixer M2

- Temperature limiter for limiting the maximum temperature of underfloor heating systems
- (1) Flow temperature sensor M2
- (12) Heating circuit pump M2
- Extension kit for one heating circuit with mixer M2
- (14) Low loss header
- (15) Flow temperature sensor, low loss header

| One heating circuit with mixer with extension kit for mixer<br>and one heating circuit with mixer with Vitotronic 200-H<br>with DHW cylinder 00: | Required coding                                             | Address |
|----------------------------------------------------------------------------------------------------|-------------------------------------------------------------|---------|
| and one heating circuit with mixer with Vitotronic 200-H  with DHW cylinder 00:                                                                  | One heating circuit with mixer with extension kit for mixer |         |
| ■ with DHW cylinder 00:                                                                                                    | and one heating circuit with mixer with Vitotronic 200-H    |         |
|                                                                                                    | ■ with DHW cylinder                                         | 00:4    |
| without DHW cylinder                                                                                                    | ■ without DHW cylinder                                      | 00:3    |
|                                                                                                    |                                                             |         |

# Adjusting the heating curves (only for weather-compensated control units)

The heating curves illustrate the relationship between the outside temperature and the boiler water or flow temperature.

To put it simply: The lower the outside temperature, the higher the boiler water or flow temperature. The room temperature, again, depends on the boiler water or the flow temperature.

Settings in the delivered condition:

- Slope = 1.4
- Level = 0

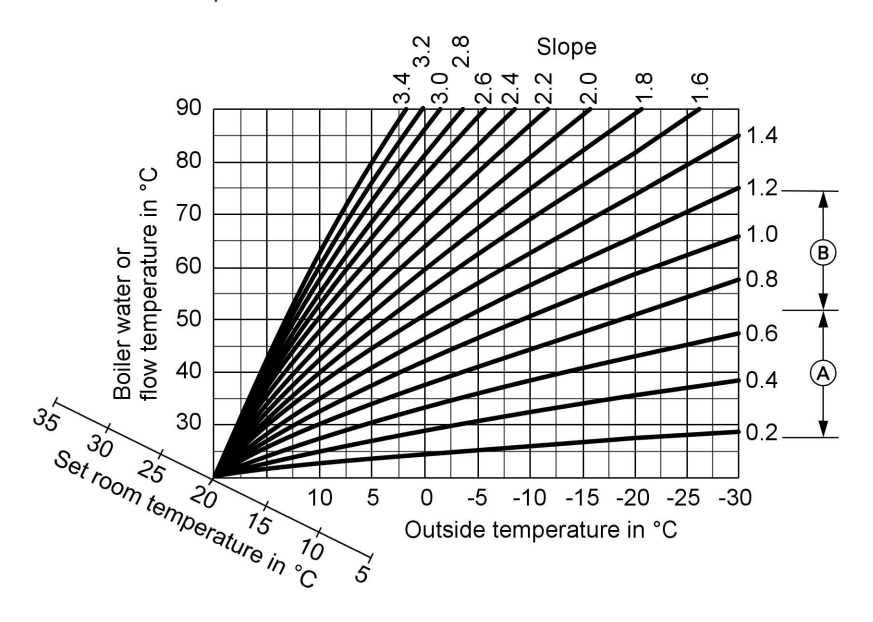

- A Heating curve slope for underfloor heating systems
- (B) Heating curve slope for low temperature heating systems (according to the Energy Savings Order [Germany])

# Further details regarding the individual steps (cont.)

### Changing the slope and level

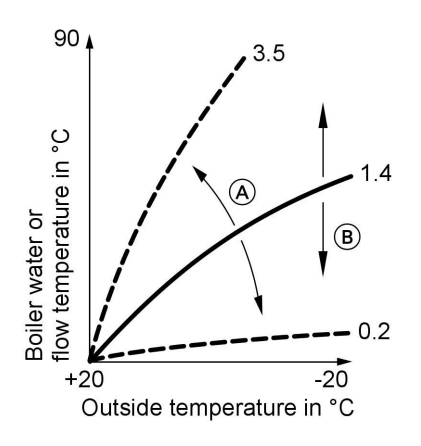

### 1. Slope:

Change with coding address "d3" in code 1. Setting range 2 to 35 (equals slope 0.2 to 3.5).

## 2. Level:

Change with coding address "d4" in code 1. Setting range -13 to +40 K.

- (A) Changing the slope
- B Changing the level (vertical parallel offset of the heating curve)

5692 707 GB

### Adjusting the set room temperature

#### Standard room temperature

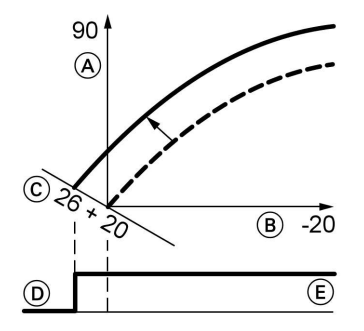

Example 1: Adjustment of standard room temperature from 20 to 26 °C

- (A) Boiler water temperature or flow temperature in °C
- B Outside temperature in °C
- © Set room temperature in °C
- D Heating circuit pump "OFF"
- (E) Heating circuit pump "ON"

### Press the following keys:

- **1.**  $\oplus$  "1**III**" flashes.
- 2. (R) to select heating circuit A1 (heating circuit without mixer) or
- **3.** ⊕ "2**Ⅲ**" flashes.
- **4.** (0K) to select heating circuit with mixer M2.

5. Adjust the set day temperature with rotary selector "↓ \*\*... The value will be automatically accepted after approx. 2 s. Accordingly, the heating curve is adjusted along set room temperature axis ⓒ, which results in modified start/stop characteristics of the heating circuit pumps if heating circuit pump logic function is active.

### **Reduced room temperature**

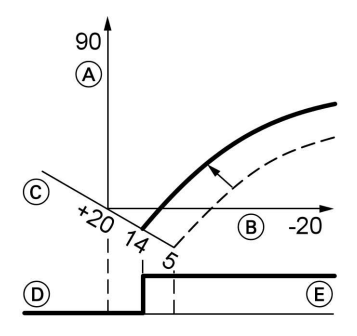

Example 2: Adjustment of reduced room temperature from 5 °C to 14 °C

- (A) Boiler water temperature or flow temperature in °C
- B Outside temperature in °C
- © Set room temperature in °C
- D Heating circuit pump "OFF"
- (E) Heating circuit pump "ON"

Press the following keys:

**1.** (+) "1 [[[] " flashes.

5692 707 GB

b⊳ b⊳

Further details regarding the individual steps (cont.)

- **2**. (0K) to select heating circuit A1 (heating circuit without mixer) or
- 5. 1) Call up the set night temperature.
- **6.** (+)/(-) Change the value.
- **7**. OK Confirm the value.
- **4**. OK to select heating circuit with mixer M2.

"2mm" flashes.

3. (+)

# Linking the control unit to the LON

| The LON communication module      | Note                               |
|-----------------------------------|------------------------------------|
| (accessories) must be plugged in. | The data transfer via LON can take |
|                                   | several minutes                    |

Installation instructions LON communication module veral minutes.

# Single boiler system with Vitotronic 200-H and Vitocom 300

Set up the LON subscriber numbers and further functions via code 2 (see the following table). Only one Vitotronic may be programmed as fault manager.

In the same LON system, the same number cannot be allocated twice.

| Boiler control unit   | Vitotronic 200-H    | Vitotronic 200-H    | Vitocom         |
|-----------------------|---------------------|---------------------|-----------------|
|                       |                     |                     |                 |
|                       | LON                 | LON                 |                 |
| Subscriber no. 1      | Subscriber no. 10   | Subscriber no. 11   | Subscriber      |
| Code "77:1"           | Code "77:10"        | Set code "77:11"    | no. 99          |
| Control unit is fault | Control unit is not | Control unit is not | Device is fault |
| manager               | fault manager       | fault manager       | manager         |
| Code "79:1"           | Code "79:0"         | Code "79:0"         | _               |
| Control unit trans-   | Control unit re-    | Control unit re-    | Device re-      |
| mits the time         | ceives the time     | ceives the time     | ceives the      |
| Code "7b:1"           | Set code "81:3"     | Set code "81:3"     | time 🖏          |
|                       | •                   | •                   | 266             |

Note

# Further details regarding the individual steps (cont.)

| Boiler control unit  | Vitotronic 200-H    | Vitotronic 200-H    | Vitocom |
|----------------------|---------------------|---------------------|---------|
| Control unit trans-  | Control unit re-    | Control unit re-    | —       |
| mits outside tem-    | ceives outside tem- | ceives outside tem- |         |
| perature             | perature            | perature            |         |
| Set code "97:2"      | Set code "97:1"     | Set code "97:1"     |         |
| LON subscriber fault | LON subscriber      | LON subscriber      | —       |
| monitoring           | fault monitoring    | fault monitoring    |         |
| Code "9C:20"         | Code "9C:20"        | Code "9C:20"        |         |

2. (\*)

## Updating the LON subscriber list

Only possible if all subscribers are connected and the control unit is programmed to be fault manager (code "79:1").

Press the following keys:

1. + 📧 simultaneously for approx. 2 s. Subscriber check initiated (see page 33).

### Carrying out a subscriber check

Communication with the system devices connected to the fault manager is tested with a subscriber check.

Precondition:

- The control unit must be programmed as fault manager (code "79:1")
- The LON subscriber number must be programmed in all control units (see page 32)
- The LON subscriber list in the fault manager must be up to date (see page 32)

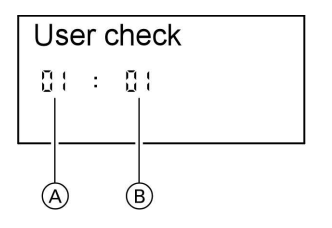

- Consecutive number in the subscriber list
- B Subscriber number

5692 707 GB

2 min. The subscriber check is completed.

The subscriber list is

updated after approx.

# Further details regarding the individual steps (cont.)

### Press the following keys:

- 1. + 📧 simultaneously for approx. 2 s. The subscriber check has been initiated.
- **2.** (+)/(-) for the required subscriber.
- 3. 🛞 Check is enabled "Check" flashes until its completion. The display and all key illuminations for the selected subscriber flash for approx. 60 s.

 "Check OK" is displayed during communication between both devices.

"Check not OK" is displayed if there is no communication between both devices. Check the LON connection.

- **5.** Repeat points 2 and 3 to check further subscribers.
- 6. + <sup>(K)</sup> simultaneously for approx. 1 s. The subscriber check is completed.

# Instructing the system user

The system installer must hand the operating instructions to the system user and instruct him/her in the operation of the system.

# Scanning and resetting the "Service" display

The red fault indicator flashes when the limits set via coding address "21" and "23" have been reached. "Service" flashes in the programming unit display.

### Note

Set coding address "24:1" and then coding address "24:0" if a service is carried out before the service display is shown; the set service parameters for hours run and interval are then reset to 0.

- 1. Press (i). The service scan is active.
- **2.** Scan maintenance messages with (+) or (-).

5692 707 GB

3. Press <sup>®</sup>, for weather-compensated control units also confirm the display "Acknowledge: Yes" with <sup>®</sup>.

The "Service" display extinguishes and the red fault indicator continues to flash.

### Note

An acknowledged maintenance message can be redisplayed by pressing ® (approx. 3 s).

### After a service has been carried out

1. Reset coding address "24:1" to "24:0".

The red fault indicator extinguishes.

### Note

If coding address "24" is not reset, the service message re-appears after 7 days.

- 2. Reset the burner hours run, burner starts and consumption, if required Press the following keys:
  - (i) Scanning is active.
  - $(\pm)/(-)$  for the selected value.
  - The selected value will be set to "0".
  - (+)/(-) for further scans.
  - Scanning is completed.

Coding

Code 1

# Calling up code 1

### Note

Codes are displayed as plain text. Codes that are irrelevant (due to the system equipment level or the setting of other codes) will not be displayed.

Press the following keys:

- **1.** () + → simultaneously for approx. 2 s.
- 2. (+)/(-) for the required coding address; the address flashes
- **3.** (K) to confirm

- **4.** (+)/(-) for the selected value
- 5. OK to confirm; the display briefly shows "accepted" (weather-compensated control unit); the address flashes again.
- **6.**  $(\oplus)/(\bigcirc)$  for the selection of further addresses.
- 7. (b) + (approx. 1 s simultaneously, to terminate coding 1.
Code 1 (cont.)

## Overview

Coding

| Coding in the delivered condition |                                                                                               | Possible change       |                                                                                                    |  |
|-----------------------------------|-----------------------------------------------------------------------------------------------|-----------------------|----------------------------------------------------------------------------------------------------|--|
| System des                        | ign                                                                                           | •                     |                                                                                                    |  |
| 00 :1                             | System design 1:<br>1 heating circuit without<br>mixer A1, without DHW<br>heating             | 00 :2                 | System design 1:<br>1 heating circuit without<br>mixer A1, with DHW heat-<br>ing                                               |  |
|                                   |                                                                                               | 00 :3                 | System design 5:<br>1 heating circuit with<br>mixer M2, without DHW<br>heating                                                 |  |
|                                   |                                                                                               | 00 :4                 | System design 5:<br>1 heating circuit with<br>mixer M2, with DHW<br>heating                                                    |  |
|                                   |                                                                                               | 00 :5                 | System design 2, 3, 4:<br>1 heating circuit without<br>mixer A1 and 1 heating<br>circuit with mixer M2,<br>without DHW heating |  |
|                                   |                                                                                               | 00 :6                 | System design 2, 3, 4:<br>1 heating circuit without<br>mixer A1; 1 heating cir-<br>cuit with mixer M2, with<br>DHW heating     |  |
| Max. boiler                       | water temp.                                                                                   | •                     |                                                                                                    |  |
| 06                                | Maximum limit of the<br>boiler water tempera-<br>ture, defaulted by the<br>boiler coding card | 06:20<br>to<br>06:127 | Maximum limit of the boil-<br>er water temperature<br>within the ranges de-<br>faulted by the boiler                           |  |
| Venting/filli                     | ng                                                                                            | •                     | · · · · · · · · · · · · · · · · · · ·                                                                                          |  |
| 2F:0                              | Programs disabled                                                                             | 2F:1                  | Venting program enabled                                                                                                    |  |
|                                   |                                                                                               |                       | r innig program onabied                                                                                                    |  |

 $\gg$ 

# Code 1 (cont.)

| Coding in the delivered condition |                                                              | Possible change       |                                                                                                    |  |
|-----------------------------------|--------------------------------------------------------------|-----------------------|----------------------------------------------------------------------------------------------------|--|
| Subscriber r                      | 10.                                                          | ſ                     | <u> </u>                                                                                                    |  |
| 77:1                              | LON subscriber number                                        | 77:2<br>to<br>77:99   | LON subscriber number,<br>adjustable from 1 to 99:<br>1 - 4 = Boiler<br>5 = Cascade<br>10 = Vitotronic 200-H<br>99 = Vitocom |  |
|                                   |                                                              |                       | Allocate each number<br>only once.                                                                                           |  |
| Summer eco                        | n. A1/M2                                                     | I                     |                                                                                                    |  |
| A5:5                              | With heating circuit<br>pump logic function                  | A5:0                  | Without heating circuit<br>pump logic function                                                                               |  |
| Min. flow ten                     | np. A1/M2                                                    | •                     |                                                                                                    |  |
| C5:20                             | Electronic minimum<br>flow temperature limit<br>20 °C        | C5:1<br>to<br>C5:127  | Minimum limit adjustable<br>from 1 to 127 °C                                                                                 |  |
| Max. flow ter                     | mp. A1/M2                                                    | •                     | ·                                                                                                    |  |
| C6:74                             | Electronic maximum<br>flow temperature limit<br>set to 74 °C | C6:1<br>to<br>C6:127  | Maximum limit adjustable<br>from 1 to 127 °C                                                                                 |  |
| Slope A1/M2                       |                                                              | -                     |                                                                                                    |  |
| d3:14                             | Heating curve slope = 1.4                                    | d3:02<br>to<br>d3:35  | Heating curve slope ad-<br>justable from 0.2 to 3.5<br>(see page 29)                                                         |  |
| Level A1/M2                       |                                                              |                       |                                                                                                    |  |
| d4:0                              | Heating curve level = 0                                      | d4:-13<br>to<br>d4:40 | Heating curve level ad-<br>justable from –13 to 40<br>(see page 29)                                                          |  |

#### Code 2

#### Calling up code 2

#### Note

Codes that are irrelevant due to the heating system equipment level or the setting of other codes will not be displayed.

Press the following keys:

- 1. + m simultaneously for approx. 2 s.
- **2.** OK to confirm.
- 3. ⊕/⊖ for the required coding address; the address flashes.
- **4.** (K) to confirm; the value flashes.

- **5.**  $\oplus/\bigcirc$  for the selected value.
- 6. (b) to confirm; the display briefly shows
   "accepted" (for weather-compensated control units); the address flashes again.
- **7.** (+)/(-) for the selection of further addresses.
- 8. + m approx. 1 s simultaneously, to terminate coding 2.

## **Complete overview**

The coding addresses are grouped according to the following **function areas**. The respective function area is shown on the display. The areas are scanned in the following sequence with (+)/(-):

| Function area                                      | Coding addresses |
|----------------------------------------------------|------------------|
| System design                                      | 00               |
| Boiler/burner                                      | 06 to 54         |
| DHW                                                | 56 to 73         |
| General                                            | 76 to 9F         |
| Heating circuit A1 (heating circuit without mixer) | A0 to Fb         |
| Heating circuit with mixer M2                      | A0 to Fb         |

5692 707 GB

Code 2 (cont.)

#### Note

Heating systems with one heating circuit without mixer and one heating circuit with mixer:

Initially, the possible coding addresses "A0" to "Fb" for the heating circuit without mixer A1 are scanned; then the coding addresses for the heating circuit with mixer M2 are scanned.

#### Coding

| Coding in the delivered condition |                                                                                               | Possible change       |                                                                                                    |  |
|-----------------------------------|-----------------------------------------------------------------------------------------------|-----------------------|----------------------------------------------------------------------------------------------------|--|
| System des                        | sign                                                                                          |                       |                                                                                                    |  |
| 00 :1                             | System design 1:<br>1 heating circuit without<br>mixer A1, without DHW<br>heating             | 00 :2                 | System design 1:<br>1 heating circuit without<br>mixer A1, with DHW heat-<br>ing                                                |  |
|                                   |                                                                                               | 00 :3                 | System design 5:<br>1 heating circuit with<br>mixer M2, without DHW<br>heating                                                  |  |
|                                   |                                                                                               | 00 :4                 | System design 5:<br>1 heating circuit with<br>mixer M2, with DHW<br>heating                                                     |  |
|                                   |                                                                                               | 00 :5                 | System design 2, 3, 4:<br>1 heating circuit without<br>mixer A1; 1 heating cir-<br>cuit with mixer M2, with-<br>out DHW heating |  |
|                                   |                                                                                               | 00 :6                 | System design 2, 3, 4:<br>1 heating circuit without<br>mixer A1; 1 heating cir-<br>cuit with mixer M2, with<br>DHW heating      |  |
| Boiler/burn                       | er                                                                                            | •<br>                 | · · · · · · · · · · · · · · · · · · ·                                                                                           |  |
| 06:                               | Maximum limit of the<br>boiler water tempera-<br>ture, defaulted by the<br>boiler coding card | 06:20<br>to<br>06:127 | Maximum limit of the boil-<br>er water temperature<br>within the ranges de-<br>faulted by the boiler                            |  |

# Code 2 (cont.)

| Coding in the delivered condition |                                                                                                    | Possible change      |                                                                                                    |  |
|-----------------------------------|----------------------------------------------------------------------------------------------------|----------------------|----------------------------------------------------------------------------------------------------|--|
| 21:0                              | No maintenance inter-                                                                                                    | 21:1                 | The number of hours run                                                                                                    |  |
|                                   | val (operating hours)<br>selected                                                                                                    | to<br>21:100         | before the burner should<br>be serviced is adjustable<br>from 100 to 10000 hours<br>(each step represents<br>100 hours)          |  |
| 23:0                              | No time interval for burner service                                                                                                    | 23:1<br>to<br>23:24  | Interval adjustable from 1<br>to 24 months                                                                                       |  |
| 24:0                              | No <b>"Service"</b> display                                                                                                    | 24:1                 | "Service" display (the<br>address is automatically<br>set and must be manually<br>reset after a service has<br>been carried out) |  |
| 26:0                              | Burner fuel consump-<br>tion (stage 1); no count<br>if "26:0" is programmed                                                                 | 26:1<br>to<br>26:255 | Entry of 0.1 to 25.5;<br>1 step $\triangleq$ 0.1 litre or gal-<br>lon/hour                                                       |  |
| 29:0                              | Burner fuel consump-<br>tion (stage 1 and 2); no<br>count if "29:0" is pro-<br>grammed                                                      | 29:1<br>to<br>29:255 | Entry of 0.1 to 25.5; 1<br>step ≙ 0.1 litre or gallon/<br>hour                                                                   |  |
| 2E:0                              | Without external exten-<br>sion                                                                                                    | 2E:1                 | With external extension<br>(automatic adjustment or<br>connection)                                                               |  |
| 2F:0                              | Venting program/filling                                                                                                    | 2F:1                 | Venting program enabled                                                                                                    |  |
| 30:1                              | Internal variabled<br>circulation pump (auto-<br>matic adjustment)                                                                          | 2F:2<br>30:0         | Filling program enabled<br>Internal circulation pump<br>without variable speed<br>(e.g. temporarily for ser-<br>vice)            |  |
| 31:65                             | Set speed of the inter-<br>nal circulation pump<br>when operated as boiler<br>circuit pump 65%, de-<br>faulted by the boiler<br>coding card | 31:0<br>to<br>31:100 | Set speed adjustable<br>from 0 to 100 %                                                                                          |  |
| 32:0                              | Influence of the signal<br>"External blocking" on<br>circulation pumps: All<br>pumps in control func-<br>tion                               | 32:1<br>to<br>32:15  | Influence of the signal<br>"External blocking" on<br>circulation pumps: see<br>the following table                               |  |

Code 2 (cont.)

| Coding | Internal<br>circula-<br>tion pump | Heating cir-<br>cuit pump<br>Heating cir-<br>cuit without | Heating circuit<br>pump<br>Heating circuit<br>with mixer | Cylinder primary<br>pump |
|--------|-----------------------------------|-----------------------------------------------------------|----------------------------------------------------------|--------------------------|
|        |                                   | mixer                                                     |                                                          |                          |
| 0      | Control funct.                    | Control funct.                                            | Control funct.                                           | Control funct.           |
| 1      | Control funct.                    | Control funct.                                            | Control funct.                                           | OFF                      |
| 2      | Control funct.                    | Control funct.                                            | OFF                                                      | Control funct.           |
| 3      | Control<br>funct.                 | Control funct.                                            | OFF                                                      | OFF                      |
| 4      | Control<br>funct.                 | OFF                                                       | Control funct.                                           | Control funct.           |
| 5      | Control<br>funct.                 | OFF                                                       | Control funct.                                           | OFF                      |
| 6      | Control<br>funct.                 | OFF                                                       | OFF                                                      | Control funct.           |
| 7      | Control<br>funct.                 | OFF                                                       | OFF                                                      | OFF                      |
| 8      | OFF                               | Control funct.                                            | Control funct.                                           | Control funct.           |
| 9      | OFF                               | Control funct.                                            | Control funct.                                           | OFF                      |
| 10     | OFF                               | Control funct.                                            | OFF                                                      | Control funct.           |
| 11     | OFF                               | Control funct.                                            | OFF                                                      | OFF                      |
| 12     | OFF                               | OFF                                                       | Control funct.                                           | Control funct.           |
| 13     | OFF                               | OFF                                                       | Control funct.                                           | OFF                      |
| 14     | OFF                               | OFF                                                       | OFF                                                      | Control funct.           |
| 15     | OFF                               | OFF                                                       | OFF                                                      | OFF                      |

| Coding in the delivered condition |                                                                                                    | Possible change     |                                                                                                    |
|-----------------------------------|----------------------------------------------------------------------------------------------------|---------------------|----------------------------------------------------------------------------------------------------|
| Boiler/burn                       | er                                                                                                    |                     |                                                                                                    |
| 34:0                              | Influence of the signal<br>"External demand" on<br>the circulation pumps:<br>All pumps in control<br>function | 34:1<br>to<br>34:23 | Influence of the signal<br>"External demand" on the<br>circulation pumps: see<br>the following table |

| Cod | le 2 | <b>2</b> (cc | ont.) |
|-----|------|--------------|-------|
|     |      |              |       |

| Coding | Internal<br>circulation<br>pump | Heating cir-<br>cuit pump<br>Heating cir-<br>cuit without<br>mixer | Heating cir-<br>cuit pump<br>Heating cir-<br>cuit with<br>mixer | Cylinder primary pump |
|--------|---------------------------------|--------------------------------------------------------------------|-----------------------------------------------------------------|-----------------------|
| 0      | Control<br>funct.               | Control<br>funct.                                                  | Control funct.                                                  | Control funct.        |
| 1      | Control<br>funct.               | Control<br>funct.                                                  | Control funct.                                                  | OFF                   |
| 2      | Control<br>funct.               | Control<br>funct.                                                  | OFF                                                             | Control funct.        |
| 3      | Control<br>funct.               | Control<br>funct.                                                  | OFF                                                             | OFF                   |
| 4      | Control<br>funct.               | OFF                                                                | Control funct.                                                  | Control funct.        |
| 5      | Control<br>funct.               | OFF                                                                | Control funct.                                                  | OFF                   |
| 6      | Control<br>funct.               | OFF                                                                | OFF                                                             | Control funct.        |
| 7      | Control<br>funct.               | OFF                                                                | OFF                                                             | OFF                   |
| 8      | OFF                             | Control<br>funct.                                                  | Control funct.                                                  | Control funct.        |
| 9      | OFF                             | Control<br>funct.                                                  | Control funct.                                                  | OFF                   |
| 10     | OFF                             | Control<br>funct.                                                  | OFF                                                             | Control funct.        |
| 11     | OFF                             | Control<br>funct.                                                  | OFF                                                             | OFF                   |
| 12     | OFF                             | OFF                                                                | Control funct.                                                  | Control funct.        |
| 13     | OFF                             | OFF                                                                | Control funct.                                                  | OFF                   |
| 14     | OFF                             | OFF                                                                | OFF                                                             | Control funct.        |
| 15     | OFF                             | OFF                                                                | OFF                                                             | OFF                   |
| 16     | ON                              | Control<br>funct.                                                  | Control funct.                                                  | Control funct.        |
| 17     | ON                              | Control<br>funct.                                                  | Control funct.                                                  | OFF                   |
| 18     | ON                              | Control<br>funct.                                                  | OFF                                                             | Control funct.        |
| 19     | ON                              | Control<br>funct.                                                  | OFF                                                             | OFF                   |
| 20     | ON                              | OFF                                                                | Control funct.                                                  | Control funct.        |

⊳⊳

# Code 2 (cont.)

| Coding | Internal<br>circulation<br>pump | Heating cir-<br>cuit pump<br>Heating cir-<br>cuit without<br>mixer | Heating cir-<br>cuit pump<br>Heating cir-<br>cuit with<br>mixer | Cylinder primary pump |
|--------|---------------------------------|--------------------------------------------------------------------|-----------------------------------------------------------------|-----------------------|
| 21     | ON                              | OFF                                                                | Control funct.                                                  | OFF                   |
| 22     | ON                              | OFF                                                                | OFF                                                             | Control funct.        |
| 23     | ON                              | OFF                                                                | OFF                                                             | OFF                   |

| Coding in the delivered condition |                                                                                                    | Possible change      |                                                                                                    |  |
|-----------------------------------|----------------------------------------------------------------------------------------------------|----------------------|----------------------------------------------------------------------------------------------------|--|
| Boiler/bu                         | Irner                                                                                                    | •                    |                                                                                                    |  |
| 52:0                              | Without flow tempera-<br>ture sensor for low loss<br>header                                                      | 52:1                 | With flow temperature<br>sensor for low loss head-<br>er (automatic adjustment<br>after recognition)                                                               |  |
| 54:0                              | Without solar control<br>unit                                                                                    | 54:1<br>54:2         | With a Vitosolic 100<br>With a Vitosolic 200<br>(automatic adjustment<br>after recognition)                                                                        |  |
| DHW                               |                                                                                                    |                      |                                                                                                    |  |
| 56:0                              | DHW temperature ad-<br>justable from 10 to<br>60 °C                                                              | 56:1                 | DHW temperature adjus-<br>table from 10 to above<br>60 °C (max. value subject<br>to boiler coding card)<br>Observe the maximum<br>permissible DHW tem-<br>perature |  |
| 58:0                              | Without auxiliary func-<br>tion for DHW heating                                                                  | 58:10<br>to<br>58:60 | Input of a second set<br>DHW value; adjustable<br>from 10 to 60 °C                                                                                                 |  |
| 59:0                              | Cylinder heating:<br>Starting point -2.5 K<br>Stopping point +2.5 K                                              | 59:1<br>to<br>59:10  | Starting point adjustable<br>from 1 to 10 K below the<br>set value                                                                                                 |  |
| 5b:0                              | DHW cylinder directly connected to the boiler                                                                    | 5b:1                 | DHW cylinder connected<br>downstream of the low<br>loss header                                                                                                    |  |
| 60:20                             | During DHW heating,<br>the boiler water tem-<br>perature is up to 20 K<br>higher than the set<br>DHW temperature | 60:5<br>to<br>60:25  | The difference between<br>the boiler water tempera-<br>ture and the set DHW<br>temperature is adjustable<br>from 5 to 25 K                                         |  |

Code 2 (cont.)

| Coding in the delivered condition |                                                                                    | Possible change      |                                                                             |  |
|-----------------------------------|------------------------------------------------------------------------------------|----------------------|-----------------------------------------------------------------------------|--|
| 62:2                              | Circulation pump with 2 min run-on                                                 | 62:0                 | Circulation pump without run-on                                             |  |
|                                   |                                                                                    | 62:1<br>to<br>62:15  | Run-on time adjustable from 1 to 15 min                                     |  |
| 65:                               | Information regarding                                                              | 65:0                 | Without diverter valve                                                      |  |
|                                   | the type of diverter valve (not adjustable)                                        | 65:1                 | Diverter valve by Viessmann                                                 |  |
|                                   |                                                                                    | 65:2<br>65:3         | Diverter valve by Wilo<br>Diverter valve by Grund-<br>fos                   |  |
| 67:40                             | In conjunction with the<br>Vitosolic solar control<br>unit: 3. Set DHW value       | 67:0<br>to<br>67:60  | Set DHW value adjusta-<br>ble from 0 to 60 °C                               |  |
| 6C:100                            | Set speed; internal cir-<br>culation pump with<br>DHW heating 100 %                | 6C:0<br>to<br>6C:100 | Set speed adjustable from 0 to 100 %                                        |  |
| 6F:100                            | Maximum output for<br>DHW heating 100 %,<br>defaulted by the boiler<br>coding card |                      |                                                                             |  |
| 71:0                              | DHW circulation pump<br>"ON" according to time                                     | 71:1                 | OFF during DHW heating to set value 1                                       |  |
|                                   | program                                                                            | 71:2                 | ON during DHW heating to set value 1                                        |  |
| 72:0                              | DHW circulation pump<br>"ON" according to time<br>program                          | 72:1                 | "OFF" during DHW heat-<br>ing to the second set<br>value                    |  |
|                                   |                                                                                    | 72:2                 | "ON" during DHW heat-<br>ing to the second set<br>value                     |  |
| 73:0                              | DHW circulation pump<br>"ON" according to time<br>program                          | 73:1<br>to<br>73:6   | During the time program<br>1x/h "ON" for 5 min<br>up to 6x/h "ON" for 5 min |  |
|                                   | p g                                                                                | 73:7                 | Permanently "ON"                                                            |  |
| General                           | 1                                                                                  | 1                    |                                                                             |  |
| 76:0                              | Without LON communi-<br>cation module                                              | 76:1                 | With LON communication<br>module (automatic recog-<br>nition)               |  |

- 5692 707 GB

▶▶

# Code 2 (cont.)

| Coding in the delivered condition |                                                                            | Possible change       |                                                                                                    |  |
|-----------------------------------|----------------------------------------------------------------------------|-----------------------|----------------------------------------------------------------------------------------------------|--|
| 77 :1                             | LON subscriber number                                                      | 77 :2<br>to<br>77 :99 | LON subscriber number,<br>adjustable from 1 to 99:<br>1 - 4 = Boiler<br>5 = Cascade<br>10 = Vitotronic 200-H<br>99 = Vitocom<br><b>Note</b><br>Allocate each number<br><b>only</b> once. |  |
| 79:1                              | Control unit is fault<br>manager                                           | 79:0                  | Control unit is not fault manager                                                                                                    |  |
| 7b:1                              | Send time via LON                                                          | 7b:0                  | Do not send time via LON                                                                                                    |  |
| 7F:1                              | Detached house                                                             | 7F:0                  | Apartment block<br>Separate adjustment of<br>holiday program and time<br>program for DHW heat-<br>ing, as option                                                                         |  |
| 80:1                              | With 5 s delay for fault                                                   | 80:0                  | Without time delay                                                                                                    |  |
|                                   | message; message is<br>displayed if fault is pre-<br>sent for at least 5 s | 80:2<br>to<br>80:199  | Time delay adjustable<br>from 10 to 995; 1 step =<br>5 s                                                                                                    |  |
| 81:1                              | Automatic summer/win-<br>ter time changeover                               | 81:0<br>81:2          | Manual summer/winter<br>time changeover<br>Radio clock module is<br>automatically detected                                                                                               |  |
|                                   |                                                                            | 81:3                  | Accept time via LON                                                                                                    |  |
| 88 :0                             | Temperatures are dis-<br>played in °C (Celsius)                            | 88 :1                 | Temperatures are dis-<br>played in<br>°F (Fahrenheit)                                                                                                    |  |
| 90:128                            | Time constant for calcu-<br>lating adjusted outside<br>temperature 21.3 h  | 90:0<br>to<br>90:199  | Fast (low values) or slow<br>(high values) matching of<br>the flow temperature,<br>subject to the set value<br>when the outside tem-<br>perature changes;<br>1 step = 10 min             |  |

5692 707 GB

▶▶

Code 2 (cont.)

| Coding in th | ne delivered condition                                                                                                    | Possible change             |                                                                                                    |
|--------------|----------------------------------------------------------------------------------------------------|-----------------------------|----------------------------------------------------------------------------------------------------|
| 91:0         | No external heating pro-<br>gram changeover via<br>external extension                                                                                                    | 91:1                        | The external heating pro-<br>gram changeover affects<br>the heating circuit without<br>mixer                                         |
|              |                                                                                                    | 91:2                        | The external heating pro-<br>gram changeover affects<br>the heating circuit with<br>mixer                                            |
|              |                                                                                                    | 91:3                        | The external heating pro-<br>gram changeover affects<br>the heating circuit without<br>mixer and the heating cir-<br>cuit with mixer |
| 95:0         | Without Vitocom 100<br>communication inter-<br>face                                                                                                    | 95:1                        | With Vitocom 100 com-<br>munication interface<br>(automatic recognition)                                                             |
| 97:0         | With LON communica-<br>tion module: The out-                                                                                                    | 97:1                        | The control unit receives<br>the outside temperature                                                                                 |
|              | side temperature of the<br>sensor connected to the<br>control unit is utilised<br>internally                                                                                                    | 97:2                        | the outside temperature<br>to the Vitotronic 200-H                                                                                   |
| 98:1         | Viessmann system<br>number (in conjunction<br>with monitoring several<br>systems via<br>Vitocom 300)                                                                                                    | 98:1<br>to<br>98:5          | System number adjusta-<br>ble from 1 to 5                                                                                            |
| 9b:0         | No minimum set boiler<br>water temperature for<br>external demand                                                                                                    | 9b:1<br>to<br>9b:127        | Set value adjustable from<br>1 to 127 °C                                                                                             |
| 9C:20        | Monitoring LON sub-<br>scribers.<br>If a subscriber fails to<br>respond, the values de-<br>faulted inside the con-<br>trol unit will be used<br>after 20 min. Only then<br>will a fault message be<br>issued. | 9C:0<br>9C:5<br>to<br>9C:60 | No monitoring<br>The time is adjustable<br>from 5 to 60 min                                                                          |
| 9F:8         | Differential temperature<br>8 K; only in conjunction<br>with a mixer circuit                                                                                                    | 9F:0<br>to<br>9F:40         | Differential temperature<br>adjustable from 0 to 40 K                                                                                |

▶▶

Code 2 (cont.)

| Coding in the delivered condition |                                                                                                    | Possible change      |                                                              |
|-----------------------------------|----------------------------------------------------------------------------------------------------|----------------------|--------------------------------------------------------------|
| Boiler circu                      | it, mixer circuit                                                                                                    |                      |                                                              |
| A0:0                              | Without remote control                                                                                                    | A0:1                 | With Vitotrol 200 (auto-<br>matic recognition)               |
|                                   |                                                                                                    | A0:2                 | With Vitotrol 300 (auto-<br>matic recognition)               |
| Ā3:2                              | Outside temperature<br>below 1 °C: Heating cir-<br>cuit pump ON<br>Outside temperature<br>above 3 °C: Heating cir-<br>cuit pump OFF                                                                                                    | A3:-9<br>to<br>A3:15 | Heating circuit pump ON/<br>OFF (see the following<br>table) |
|                                   | Note<br>When selecting a value<br>below 1 °C, there is a<br>risk of pipes outside the<br>thermal envelope of the<br>building being damaged<br>by frost. The standby<br>mode, in particular,<br>should be taken into<br>consideration, e.g. dur-<br>ing holidays. |                      |                                                              |

| Parameter   | Heating circuit pump |        |       |
|-------------|----------------------|--------|-------|
| Address A3: | ON at                | OFF at |       |
| -9          | -10 °C               | -8 °C  |       |
| -8          | -9 °C                | -7 °C  |       |
| -7          | -8 °C                | -6 °C  |       |
| -6          | -7 °C                | -5 °C  |       |
| -5          | -6 °C                | -4 °C  |       |
| -4          | -5 °C                | -3 °C  |       |
| -3          | -4 °C                | -2 °C  |       |
| -2          | -3 °C                | -1 °C  |       |
| -1          | -2 °C                | 0 °C   |       |
| 0           | -1 °C                | 1 °C   |       |
| 1           | 0 °C                 | 2 °C   |       |
| 2           | 1 °C                 | 3 °C   | 07 GE |
| to          | to                   |        | 92 70 |
| 15          | 14 °C                | 16 °C  | 20    |

Code 2 (cont.)

| Coding in the delivered condition |                                                                                                    | Possible change     |                                                                                                    |
|-----------------------------------|----------------------------------------------------------------------------------------------------|---------------------|----------------------------------------------------------------------------------------------------|
| Boiler circui                     | t, mixer circuit                                                                                                    | •                   |                                                                                                    |
| A4:0                              | With frost protection                                                                                                    | A4:1                | No frost protection, ad-<br>justment only possible if<br>coding address "A3: -9"<br>has been selected.                                                                                                    |
|                                   |                                                                                                    |                     | Note<br>When selecting a value<br>below 1 °C, there is a risk<br>of pipes outside the ther-<br>mal envelope of the<br>building being damaged<br>by frost. The standby<br>mode, in particular,<br>should be taken into con-<br>sideration, e.g. during<br>holidays. |
| A5:5                              | With heating circuit<br>pump logic function                                                                                                    | A5:0                | Without heating circuit<br>pump logic function                                                                                                    |
|                                   | (economy circuit): Heat-<br>ing circuit pump OFF if<br>outside temperature<br>(AT) is 1 K higher than<br>the set room tempera-<br>ture (RT <sub>Set</sub> )<br>AT > RT <sub>set</sub> + 1 K | A5:1<br>to<br>A5:15 | With heating circuit pump<br>logic function: Heating<br>circuit pump OFF, if (see<br>the following table)                                                                                                    |

| With heating circuit pump logic function: Heating |
|---------------------------------------------------|
| circuit pump OFF, if                              |
| AT > RT <sub>set</sub> + 5 K                      |
| AT > RT <sub>set</sub> + 4 K                      |
| AT > RT <sub>set</sub> + 3 K                      |
| AT > RT <sub>set</sub> + 2 K                      |
| AT > RT <sub>set</sub> + 1 K                      |
| AT > RT <sub>set</sub>                            |
| AT > RTset - 1 K                                  |
|                                                   |
| AT > RT <sub>set</sub> - 9 K                      |
|                                                   |

5692 707 GB

Code 2 (cont.)

| Coding in the delivered condition |                                                                                                    | Possible change             |                                                                                                    |  |
|-----------------------------------|----------------------------------------------------------------------------------------------------|-----------------------------|----------------------------------------------------------------------------------------------------|--|
| Boiler circu                      | uit, mixer circuit                                                                                                    |                             |                                                                                                    |  |
| A6:36                             | Extended economy<br>mode <b>disabled</b>                                                                                                    | A6:5<br>to<br>A6:35         | Extended economy mode<br>is enabled, i.e. the burner<br>and heating circuit pump<br>are switched OFF and<br>the mixer will be closed at<br>a variable value, which is<br>adjustable between 5 and<br>35 °C plus 1 °C. This<br>value is based on the ad-<br>justed outside tempera-<br>ture, comprising the<br>actual outside tempera-<br>ture and a time constant<br>that takes the cooling<br>down of an average<br>building into considera-<br>tion. |  |
| A7:0                              | Without mixer economy<br>function                                                                                                    | A7:1                        | With mixer economy<br>function (extended heat-<br>ing circuit pump logic):Heating circuit pump also<br>"OFF":If a mixer has been<br>closed for longer than<br>20 min.Heating pump "ON":If the mixer changes to<br>control modeIf there is a risk of frost                                                                                                    |  |
| A8:1                              | Heating circuit with<br>mixer M2 creates a de-<br>mand for the internal<br>circulation pump                                                                    | A8:0                        | Heating circuit with mixer<br>M2 creates no demand<br>for the internal circulation<br>pump                                                                                                    |  |
| A9:7                              | With pump idle time:<br>Heating circuit pump<br>OFF in case of set<br>value modification (by<br>changing the operating<br>mode or the set room<br>temperature) | A9:0<br>A9:1<br>to<br>A9:15 | Without pump idle time<br>With pump idle time; ad-<br>justable from 1 to 15                                                                                                    |  |

Code 2 (cont.)

| Coding in the delivered condition |                                                                                                    | Possible change             |                                                                                                    |
|-----------------------------------|----------------------------------------------------------------------------------------------------|-----------------------------|----------------------------------------------------------------------------------------------------|
| b0:0                              | With remote control:<br>Heating mode/reduced<br>operating mode: weath-<br>er-compensated*1                                                                                  | b0:1                        | Heating mode: weather-<br>compensated<br>Reduced operating<br>mode: with room tem-<br>perature hook-up |
|                                   |                                                                                                    | b0:2                        | Heating mode: with room<br>temperature hook-up<br>Reduced operating<br>mode: weather-compen-<br>sated  |
|                                   |                                                                                                    | b0:3                        | Heating mode/reduced<br>operating mode: with<br>room temperature hook-<br>up                           |
| b2:8                              | Heating with room tem-<br>perature hook-up must<br>be encoded for remote<br>control and for the heat-<br>ing circuit: Room influ-<br>ence factor 8*1                        | b2:0<br>b2:1<br>to<br>b2:64 | Without room influence<br>Room influence factor<br>adjustable from 1 to 64                             |
| b5:0                              | With remote control: No<br>room temperature-de-<br>pendent heating circuit<br>pump logic function<br>(change the coding only<br>for the heating circuit<br>with mixer M2)*1 | b5:1<br>to<br>b5:8          | Heating circuit pump<br>logic function, see the fol-<br>lowing table:                                  |

| Parameter ad- | With heating circuit pump logic function: Heating cir-                                                          |  |  |
|---------------|----------------------------------------------------------------------------------------------------|--|--|
| dress b5:     | cuit pump OFF, if                                                                                               |  |  |
| 1:            | enabled RTactual > RTset + 5 K; disabled RTactual < RTset + 4 K                                                 |  |  |
| 2:            | enabled RT <sub>actual</sub> > RT <sub>set</sub> + 4 K; disabled RT <sub>actual</sub> < RT <sub>set</sub> + 3 K |  |  |
| 3:            | enabled RTactual > RTset + 3 K; disabled RTactual < RTset + 2 K                                                 |  |  |
| 4:            | enabled RTactual > RTset + 2 K; disabled RTactual < RTset + 1 K                                                 |  |  |
| 5:            | enabled RTactual > RTset + 1 K; disabled RTactual < RTset                                                       |  |  |

5692 707 GB

<sup>\*1</sup>Change the code for the heating circuit without mixer A1 or for the heating circuit with mixer M2 only, if the remote control unit affects that heating circuit.

 $\gg$ 

Code 2 (cont.)

| Parameter ad-<br>dress b5: | With heating circuit pump logic function: Heating cir-<br>cuit pump OFF, if |
|----------------------------|-----------------------------------------------------------------------------|
| 6:                         | enabled RTactual > RTset; disabled RTactual < RTset - 1 K                   |
| 7:                         | enabled RTactual > RTset - 1 K; disabled RTactual < RTset - 2 K             |
| 8:                         | enabled RTactual > RTset - 2 K; disabled RTactual < RTset - 3 K             |

| Coding in the delivered condition |                           | Possible change |                            |  |
|-----------------------------------|---------------------------|-----------------|----------------------------|--|
| Boiler cire                       | cuit, mixer circuit       | •               |                            |  |
| C5:20                             | Electronic minimum        | C5:1            | Minimum temperature        |  |
|                                   | flow temperature limit in | to              | limit in standard mode     |  |
|                                   | standard mode 20 °C       | C5:127          | adjustable from 1 to       |  |
|                                   |                           |                 | 127 °C                     |  |
| C6:74                             | Electronic maximum        | C6:0            | Maximum temperature        |  |
|                                   | flow temperature limit    | to              | limit adjustable from 1 to |  |
|                                   | 74 °C                     | C6:127          | 127 °C                     |  |
| d3:14                             | Heating curve slope =     | d3:2            | Heating curve slope ad-    |  |
|                                   | 1.4                       | to              | justable from 0.2 to 3.5   |  |
|                                   |                           | d3:35           | (see page 29)              |  |
| d4:0                              | Heating curve level = 0   | d4:–13          | Heating curve level ad-    |  |
|                                   |                           | to              | justable from –13 to 40    |  |
|                                   |                           | d4:40           | (see page 29)              |  |
| d5:0                              | With external heating     | d5:1            | The external heating pro-  |  |
|                                   | program changeover:       |                 | gram changeover            |  |
|                                   | Heating program           |                 | changes the heating pro-   |  |
|                                   | switches to "continuous   |                 | gram to "Constant central  |  |
|                                   | operation with reduced    |                 | heating with standard      |  |
|                                   | room temperature"         |                 | room temperature"          |  |
| E1:1                              | With remote control: Set  | E1:0            | Set day temperature ad-    |  |
|                                   | day temperature is ad-    |                 | justable from 3 to 23 °C   |  |
|                                   | justable at the remote    | E1:2            | Set day temperature ad-    |  |
|                                   | control unit from 10 to   |                 | justable from 17 to 37 °C  |  |
|                                   | 30 °C                     |                 |                            |  |
| E2:50                             | With remote control: No   | E2:0            | Display correction –5 K    |  |
|                                   | display correction of the | to              | or                         |  |
|                                   | actual room tempera-      | E2:49           | Display correction –0.1 K  |  |
|                                   | ture                      | E2:51           | Display correction +0.1 K  |  |
|                                   |                           | to              | or                         |  |
|                                   |                           | E2:99           | Display correction +4.9 K  |  |
| E5:0                              | Without variable speed    | E5:1            | With variable speed cir-   |  |
|                                   | circulation pump          |                 | culation pump; automatic 👼 |  |
|                                   |                           |                 | recognition                |  |

## Code 2 (cont.)

| Coding in the delivered condition |                                                                                        | Possible change      |                                                                                                    |  |
|-----------------------------------|----------------------------------------------------------------------------------------|----------------------|----------------------------------------------------------------------------------------------------|--|
| E6:65                             | Max. speed of the vari-<br>able speed pump 65 %<br>of max. speed in stan-              | E6:0<br>to<br>E6:100 | Maximum speed adjusta-<br>ble from 0 to 100 % of<br>max. speed                                                           |  |
|                                   | dard mode                                                                              |                      |                                                                                                    |  |
| E7:30                             | Min. speed of the vari-<br>able speed pump 30 %<br>of max. speed                       | E7:0<br>to<br>E7:100 | Minimum speed adjusta-<br>ble from 0 to 100 % of<br>max. speed                                                           |  |
| E8:1                              | Min. speed subject to<br>the setting in coding ad-<br>dress "E9"                       | E8:0                 | Speed subject to the set-<br>ting in coding address<br>"E7"                                                              |  |
| E9:45                             | Speed of the variable<br>speed pump 45 % of<br>max. speed in reduced<br>mode           | E9:0<br>to<br>E9:100 | Speed adjustable from 0<br>to 100 % of max. speed                                                                        |  |
| F1:0                              | Screed drying function<br>disabled (only for<br>weather-compensated<br>control units). | F1:1<br>to<br>F1:5   | Screed drying function<br>adjustable in accordance<br>with five optional tem-<br>perature/time profiles<br>(see page 85) |  |
|                                   |                                                                                        | F1:6<br>to<br>F1:15  | Constant flow tempera-<br>ture 20 °C                                                                                     |  |
| Mixer circuit                     | t                                                                                      |                      |                                                                                                    |  |
| F2:8                              | Time limit for party mode 8 hours or exter-                                            | F2:0                 | No time limit for party<br>mode                                                                                          |  |
|                                   | nal operating mode<br>changeover via key *1                                            | F2:1<br>to<br>F2:12  | Time limit adjustable from<br>1 to 12 h                                                                                  |  |
| F5:12                             | Run-on time of the inter-<br>nal circulation pump in                                   | F5:0                 | No run-on time for the in-<br>ternal circulation pump                                                                    |  |
|                                   | heating mode                                                                           | F5:1<br>to<br>F5:20  | Run-on time of the inter-<br>nal circulation pump ad-<br>justable from 1 to 20 min                                       |  |

\*1Party mode ends automatically in the "Heating and DHW" program, when the system changes over to operation with standard room temperature.

ÞÞ

Code 2 (cont.)

| Coding in th | e delivered condition                                                                                                    | Possible change                  |                                                                                                    |  |  |
|--------------|----------------------------------------------------------------------------------------------------|----------------------------------|----------------------------------------------------------------------------------------------------|--|--|
| Burner       |                                                                                                    |                                  | <u> </u>                                                                                                    |  |  |
| F8:-5        | For operation in re-<br>duced room tempera-<br>ture mode, the set room<br>temperature will be<br>raised (up to the tem-<br>perature limit on by                                                                                                    | F8:+10<br>to<br>F8:-60<br>F8:-61 | Limit for raising the tem-<br>perature in reduced<br>mode adjustable from<br>+10 to -60 °C<br>Function disabled                                                            |  |  |
|              | coding address F9) to a<br>value that is subj. to the<br>outside temperature, if<br>the outside temperature<br>falls below -5 °C, see<br>example on page 87.<br>Observe the setting of<br>coding address A3.                                          |                                  |                                                                                                    |  |  |
| F9:-14       | Below an outside tem-<br>perature of -14 °C, the<br>set room temperature<br>will be raised to the<br>value selected as set<br>room temperature, if the<br>system operates with<br>the standard room tem-<br>perature, see the exam-<br>ple on page 87 | F9:+10<br>to<br>F9:-60           | Limit for raising the set<br>room temperature to the<br>value selected for stan-<br>dard mode adjustable<br>from +10 to -60 °C                                             |  |  |
| FA:20        | Raising the set flow<br>temperature for the<br>transition from reduced<br>room temperature to<br>standard room tempera-<br>ture mode by 20%, see<br>the example on page 88                                                                            | FA:0<br>to<br>FA:50              | Raising the set flow tem-<br>perature for the transition<br>from reduced room tem-<br>perature mode to stan-<br>dard room temperature<br>mode, adjustable from 0<br>to 50% |  |  |
| Fb:30        | Duration for raising the<br>set flow temperature<br>(see coding address<br>FA): 60 min, see the ex-<br>ample on page 88                                                                                                    | Fb:0<br>to<br>Fb:150             | Duration for raising the<br>set flow temperature ad-<br>justable from 0 to 150<br>(corresponds to 0 to 300<br>min)                                                         |  |  |

| Resetting codes to their delivered condition |                                     |    |     |                                        |
|----------------------------------------------|-------------------------------------|----|-----|----------------------------------------|
| Press the fol                                | lowing keys:                        | 3. | OK  | to confirm<br>or                       |
| 1. 🏝 + 🎞 א                                   | simultaneously for approx. 2 s.     | 4. | ÷/⊃ | to select "Standard set-<br>ting? No". |
| 2. 🚸                                         | "Standard setting?<br>Yes" appears. |    |     |                                        |

#### Service scans

#### Service level overview

| Function                   | Key combination                                                                                                    | Exit      | Page |
|----------------------------|----------------------------------------------------------------------------------------------------|-----------|------|
| Temperatures, boiler cod-  | d and 	musc simultaneously                                                                                                    | Press 🕅   | 56   |
| ing card and brief scans   | for approx. 2 s.                                                                                                    |           |      |
| Relay test                 | △ and <sup>OK</sup> simultaneously                                                                                                    | Press 🕅   | 59   |
|                            | for approx. 2 s.                                                                                                    |           |      |
| Adjusting the air volume   | 👌 and 📭 simultaneously                                                                                                    | ් and 📭   | 16   |
|                            | for approx. 2 s                                                                                                    | simulta-  |      |
|                            |                                                                                                    | neously   |      |
| Operating condition        | Press (i)                                                                                                    | Press (i) | 59   |
| Service scan               | (i) (if "Service" flashes)                                                                                                    | Press 🕅   | 34   |
| Adjusting the display con- | Image: State of the state of the state o | -         | -    |
| trast                      | the display darkens                                                                                                    |           |      |
|                            | Image: Simultaneously;                                                                                                    | -         | -    |
|                            | the display becomes light-                                                                                                    |           |      |
|                            | er                                                                                                    |           |      |
| Fault history              | and ∞ simultaneously                                                                                                    | Press 🕅   | 62   |
|                            | for approx. 2 s                                                                                                    |           |      |
| Subscriber check (in con-  | 🕒 and 🕫 simultaneously                                                                                                    | 📥 and 👀   | 32   |
| junction with a LON sys-   | for approx. 2 s                                                                                                    | simulta-  |      |
| tem)                       |                                                                                                    | neously   |      |
| Emissions test function    | 👪 and 👪 simulta-                                                                                                    | and 🗤     | -    |
| "#"                        | neously for approx. 2 s.                                                                                                    | simulta-  |      |
|                            |                                                                                                    | neously   |      |
| Coding level 1             | 👌 and 🛅 simultaneously                                                                                                    | ් and 🗂   | 36   |
| Plain text display         | for approx. 2 s                                                                                                    | simulta-  |      |
|                            |                                                                                                    | neously   |      |
| Coding level 2             | and mi simultaneously                                                                                                    | and 📼 🗖   | 39   |
| Numerical display          | for approx. 2 s                                                                                                    | simulta-  |      |
|                            |                                                                                                    | neously   |      |

# Temperatures, boiler coding card and brief scans

Press the following keys:

**2.** (+)/(-) for the required scan.

- 1. () + () simultaneously for approx. 2 s.
- **3. OK** Scanning is completed.
- 5692 707 GB

## Temperatures, boiler coding card and brief ... (cont.)

The following values can be scanned, subject to the actual system equipment level:

| Slope A1 – level A1 Slope M2 – level M2                              | Display screen          | Explanation                                   |
|----------------------------------------------------------------------|-------------------------|-----------------------------------------------|
| Slope M2 – level M2                                                  | Slope A1 – level A1     |                                               |
|                                                                      | Slope M2 – level M2     |                                               |
| Outside temp. adj. The adjusted outside temperature can be reserved. | Outside temp. adj.      | The adjusted outside temperature can be reset |
| ■ Outside temp. actual to the actual outside temperature with .      | Outside temp. actual    | to the actual outside temperature with 🛞.     |
| ■ Boiler temp. Set                                                   | Boiler temp. Set        |                                               |
| Boiler temp. actual                                                  | Boiler temp. actual     |                                               |
| ■ DHW temp. set                                                      | DHW temp. set           |                                               |
| ■ DHW temp. actual                                                   | DHW temp. actual        |                                               |
| Flow temp. Set Heating circuit with mixer                            | Flow temp. Set          | Heating circuit with mixer                    |
| Flow temp. actual Heating circuit with mixer                         | Flow temp. actual       | Heating circuit with mixer                    |
| Mixed flow temp. set Low loss header                                 | Mixed flow temp. set    | Low loss header                               |
| Mixed flow temp. actual Low loss header                              | Mixed flow temp. actual | Low loss header                               |
| Boiler coding card                                                   | Boiler coding card      |                                               |
| Brief scan 1                                                         | Brief scan 1            |                                               |
| to                                                                   | to                      |                                               |
| Brief scan 8                                                         | Brief scan 8            |                                               |

|               |                                                                                                    |              | Displa                                                                    | y screen   |                      |            |  |
|---------------|----------------------------------------------------------------------------------------------------|--------------|---------------------------------------------------------------------------|------------|----------------------|------------|--|
| Brief<br>scan | Ũ                                                                                                    |              | Ü                                                                         |            |                      |            |  |
| 1             | Software v<br>Control un                                                                                    | ersion<br>it | Equipmer                                                                  | nt version | Burner co<br>version | ntrol unit |  |
| 2             | Control unit<br>System designs 1<br>to 6<br>Display in accor-<br>dance with the sys-<br>tem equipment level |              | Number<br>of KM<br>BUS<br>subscri-<br>bers<br>0: no KM<br>BUS<br>subscri- | Maximum    | demand ter           | -          |  |
|               |                                                                                                    |              | ber                                                                       |            |                      |            |  |

#### Service scans

| Temperatures, | boiler | coding | card | and | brief |  |  | (cont.) |
|---------------|--------|--------|------|-----|-------|--|--|---------|
|---------------|--------|--------|------|-----|-------|--|--|---------|

|               | Display screen                                                     |                                                                                        |                                                                                    |                                                                                        |                                                                             |                                                                                       |  |
|---------------|--------------------------------------------------------------------|----------------------------------------------------------------------------------------|------------------------------------------------------------------------------------|----------------------------------------------------------------------------------------|-----------------------------------------------------------------------------|---------------------------------------------------------------------------------------|--|
| Brief<br>scan |                                                                    |                                                                                        |                                                                                    |                                                                                        |                                                                             |                                                                                       |  |
| 3             | 0                                                                  | Software<br>version<br>Pro-<br>gram-<br>ming unit                                      | Software<br>version<br>Mixer<br>exten-<br>sion<br>0: no<br>mixer<br>exten-<br>sion | Software<br>version<br>Solar<br>control<br>unit                                        | Software<br>version<br>LON<br>module<br>0: no<br>LON<br>module              | Software<br>version<br>External<br>extension<br>0: no exter-<br>nal exten-<br>sion    |  |
| 4             | Software v<br>Burner cor                                           | ersion<br>htrol unit                                                                   | Type<br>Burner co                                                                  | ntrol unit                                                                             | Equipmen                                                                    | t type                                                                                |  |
| 5             | 0: no ex-<br>ternal de-<br>mand<br>1: exter-<br>nal de-<br>mand    | 0: no ex-<br>ternal<br>blocking<br>1: exter-<br>nal<br>blocking                        | 0                                                                                  | External 0<br>Display in<br>0: no exter                                                | - 10 V hooł<br>%<br>mal hook-u                                              | ς-up<br>ρ                                                                             |  |
| 6             | Number of scribers                                                 | LON sub-                                                                               | Check<br>digit                                                                     | Max. output<br>Details in %                                                            |                                                                             |                                                                                       |  |
|               | Boiler                                                             |                                                                                        | Heating c<br>(without i                                                            | ircuit A1<br>mixer)                                                                    | Heating c<br>mixer M2                                                       | ircuit with                                                                           |  |
| 7             | 0                                                                  | 0                                                                                      | Remote<br>control<br>0: w/o<br>1: Vitotr-<br>ol 200<br>2: Vitotr-<br>ol 300        | Software<br>version<br>Remote<br>control<br>0: no re-<br>mote<br>control               | Remote<br>control<br>0: w/o<br>1: Vitotr-<br>ol 200<br>2: Vitotr-<br>ol 300 | Software<br>version<br>Remote<br>control<br>0: no re-<br>mote con-<br>trol            |  |
|               | Internal c                                                         | rculation                                                                              | Heating c<br>tension                                                               | ircuit pum                                                                             | p to conne                                                                  | ction ex-                                                                             |  |
| 8             | Variable<br>speed<br>pump<br>0: w/o<br>1: Wilo<br>2: Grun-<br>dfos | Software<br>version<br>Variable<br>speed<br>pump<br>0: no<br>variable<br>speed<br>pump | Variable<br>speed<br>pump<br>0: w/o<br>1: Wilo<br>2: Grun-<br>dfos                 | Software<br>version<br>Variable<br>speed<br>pump<br>0: no<br>variable<br>speed<br>pump | Variable<br>speed<br>pump<br>0: w/o<br>1: Wilo<br>2: Grun-<br>dfos          | Software<br>version<br>Variable<br>speed<br>pump<br>0: no vari-<br>able speed<br>pump |  |

| Checking outputs (relay test) |                                 |                   |                                |  |
|-------------------------------|---------------------------------|-------------------|--------------------------------|--|
| Press the fo                  | llowing keys:                   | <b>2.</b> (+)/(-) | for the required relay output. |  |
| <b>1</b> . ් +                | simultaneously for approx. 2 s. | <b>3.</b> 🛞       | Relay test is completed.       |  |

# Subject to the actual equipment level, the following relay outputs can be controlled:

| Display screen           | Explanation                                           |
|--------------------------|-------------------------------------------------------|
| Burner st 1 ON           | Burner stage 1                                        |
| Burner st 1 + 2 ON       | Burner stage 2                                        |
| Int. pump ON             | Int. pump/output 20 ON                                |
| Heating valve            | Diverter valve set to heating mode                    |
| Valve central pos.       | Diverter valve in central position (filling/draining) |
| DHW valve                | Diverter valve set to DHW mode                        |
| Mixer CLOSE              | Mixer extension                                       |
| Mixer OPEN               | Mixer extension                                       |
| Heating circuit p. M2 ON | Mixer extension                                       |
| Heating circuit p. A1 ON | Ext. Extension                                        |
| Cylinder pump ON         | Ext. Extension                                        |
| DHW circ. pump ON        | Ext. Extension                                        |
| Central fault ON         | Ext. Extension                                        |
| Solar circuit pump ON    | Vitosolic                                             |

## Scanning operating conditions and sensors

| Press the      | following keys:                        | 3. | i    | press again.                          |
|----------------|----------------------------------------|----|------|---------------------------------------|
| <b>1</b> . (i) | "Select heating circuit" is displayed. | 4. | ⊕/⊝  | for the required operating condition. |
| <b>2</b> . OK  | to confirm; wait approx.<br>4 s.       | 5. | (OK) | Scanning is completed.                |

The following operating conditions can be scanned, subject to the actual system equipment level for heating circuit A1 and heating circuit with mixer M2:

| 8     | Display screen  | Explanation                              |    |
|-------|-----------------|------------------------------------------|----|
| 707 ( | Subscriber no.  | Programmed user number in the LON system |    |
| 5692  | Holiday program | If holiday program entered.              | ÞÞ |

#### Service scans

## Scanning operating conditions and sensors (cont.)

| Display screen                  | Explanation                                                                               |
|---------------------------------|-------------------------------------------------------------------------------------------|
| Departure date                  | Date                                                                                      |
| Return date                     | Date                                                                                      |
| Outside temperature, °C         | Actual value                                                                              |
| Boiler water temp., °C          | Actual value                                                                              |
| Flow temperature, °C            | Actual value (only with heating circuit with mixer M2)                                    |
| Standard                        | Set value                                                                                 |
| Room temperature, °C            |                                                                                           |
| Room temperature, °C            | Actual value                                                                              |
| Ext. Set room temp, °C          | With external hook-up                                                                     |
| DHW temperature, °C             | Actual DHW temperature                                                                    |
| Mixed flow temp., °C            | Actual value, only with low loss header                                                   |
| Burner,h*1                      | Hours run                                                                                 |
| Burner st 1h                    | Hours run                                                                                 |
| Burner st 2h                    | Hours run                                                                                 |
| Burner starts, *2               | Actual value                                                                              |
| Time                            |                                                                                           |
| Date                            |                                                                                           |
| Burner OFF/ON                   |                                                                                           |
| Burner stage 1 OFF/ON           |                                                                                           |
| Burner stage 2 OFF/ON           |                                                                                           |
| Int. pump OFF/ON                | Output 20                                                                                 |
| Heating circuit pump OFF/ON     | If an external extension or extension kit for one heating circuit with mixer is installed |
| Cylinder pump OFF/ON            | If an external extension is installed                                                     |
| DHW circulation pump OFF/<br>ON | If an external extension is installed                                                     |
| Central fault OFF/ON            | If an external extension is installed                                                     |
| Mixer OPEN/CLOSE                | If an extension kit for one heating circuit with                                          |
|                                 | mixer is installed                                                                        |
| Various languages               | The respective languages can be selected as permanent display language with 📧             |

 $<sup>^{*1}</sup>$ Reset hours run and burner starts after a service. The values can be reset individually to  $_{
m B}$ "0" by pressing 🛞. 5692 707 (

<sup>&</sup>lt;sup>\*2</sup>Party mode ends **automatically** in the "Heating and DHW" program, when the system changes over to operation with standard room temperature.

## Fault display

## Fault display layout

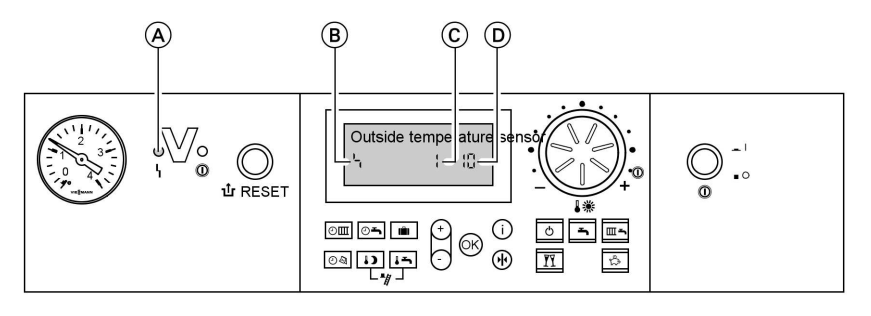

(A) Fault display(B) Fault symbol

The red fault indicator flashes for every fault.

A fault in the burner control unit causes the display to show "<mark></mark>北". The display flashes "Fault" if a fault message is issued

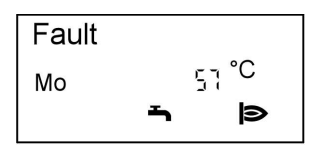

- © Fault number
- D Fault code

Plain text fault displays:

- Burner control unit
- Outside temperature sensor
- Flow sensor
- Boiler sensor
- Mixed flow sensor
- Cylinder sensor
- Flue gas sensor
- DHW outlet sensor
- Room temperature sensor
- Collector sensor
- Solar DHW sensor
- Remote control
- Subscriber fault

## Checking and acknowledging faults

#### Note

707

*If an acknowledged fault is not removed, the fault message will be redisplayed the following day at 07:00 h.* 

- <sup>®</sup> Press the following keys:
- $\frac{1}{86}$  **1.** (i) for the current fault.

- **2.** (+)/(-) for further fault messages.
- 3. 🕅 All fault messages are acknowledged simulta-neously, the fault display will be deleted and the red fault indicator continues to flash.

Fault display (cont.)

## Calling up acknowledged fault messages

Press the following keys:

**2.**  $\oplus/\bigcirc$  for the acknowledged fault.

1. 🕅 for approx. 3 s.

## Calling up fault codes from the fault memory (fault history)

The 10 most recent faults are saved and may be scanned.

The faults are ordered by date, thus the most recent fault is fault number 1.

8

Press the following keys:

- **1.**  $\blacksquare$  +  $\odot$  simultaneously for approx. 2 s.
- **2.** (+)/(-) for individual fault codes.
- Note All saved fault codes can be deleted with ⊕.
- 4. 🛞 Scanning is completed.

## Fault codes

Fault history

1

| Fault code<br>on the dis-<br>play | System character-<br>istics                            | Cause                                          | Measures                                                                   | - |
|-----------------------------------|--------------------------------------------------------|------------------------------------------------|----------------------------------------------------------------------------|---|
| 0F                                | Control mode                                           | Service                                        | Service the equipment.<br>After the service, set<br>coding address "24:0". | _ |
| 10                                | Regulates as if the<br>outside temperature<br>was 0 °C | Outside tempera-<br>ture sensor<br>shorted out | Check the outside tem-<br>perature sensor (see<br>page 69).                | _ |
| 18                                | Regulates as if the<br>outside temperature<br>was 0 °C | Outside tempera-<br>ture sensor lead<br>broken | Check the outside tem-<br>perature sensor (see<br>page 69).                |   |

# Fault codes (cont.)

| Fault code<br>on the dis- | System character-<br>istics                                          | Cause                                                                                     | Measures                                                       |
|---------------------------|----------------------------------------------------------------------|-------------------------------------------------------------------------------------------|----------------------------------------------------------------|
| 20                        | Regulates without<br>flow temperature<br>sensor (low loss<br>header) | System flow tem-<br>perature sensor<br>shorted out                                        | Check the low loss<br>header sensor (see<br>page 71).          |
| 28                        | Regulates without<br>flow temperature<br>sensor (low loss<br>header) | System flow tem-<br>perature sensor<br>lead broken                                        | Check the low loss<br>header sensor (see<br>page 71).          |
| 30                        | Burner blocked                                                       | Boiler water tem-<br>perature sensor<br>shorted out                                       | Check the boiler water<br>temperature sensor (see<br>page 71). |
| 38                        | Burner blocked                                                       | Boiler water tem-<br>perature sensor<br>lead broken                                       | Check the boiler water<br>temperature sensor (see<br>page 71). |
| 40                        | Mixer closes                                                         | Heating circuit<br>with mixer M2<br>flow temperature<br>sensor shorted<br>out             | Check the flow tempera-<br>ture sensor.                        |
| 48                        | Mixer closes                                                         | Heating circuit<br>with mixer M2<br>flow temperature<br>sensor lead bro-<br>ken           | Check the flow tempera-<br>ture sensor.                        |
| 50                        | No DHW heating                                                       | Cylinder tempera-<br>ture sensor<br>shorted out                                           | Check the sensor (see page 71).                                |
| 58                        | No DHW heating                                                       | Cylinder tempera-<br>ture sensor lead<br>broken                                           | Check the sensor (see page 71).                                |
| 92                        | Control mode                                                         | Collector tem-<br>perature sensor<br>shorted out; con-<br>nects to the<br>Vitosolic at S1 | Check the sensor at the Vitosolic.                             |
| 93                        | Control mode                                                         | Cylinder tempera-<br>ture sensor<br>shorted out; con-<br>nects to the<br>Vitosolic at S3  | Check the sensor at the Vitosolic.                             |

63

 $\gg$ 

## Fault codes (cont.)

| Fault code<br>on the dis-<br>play | System character-<br>istics                            | Cause                                                                                                    | Measures                                                                               |
|-----------------------------------|--------------------------------------------------------|----------------------------------------------------------------------------------------------------|----------------------------------------------------------------------------------------|
| 94                                | Control mode                                           | Temperature sen-<br>sor shorted out;<br>connects to the<br>Vitosolic at S2                                          | Check the sensor at the Vitosolic.                                                     |
| 9A                                | Control mode                                           | Collector tem-<br>perature sensor<br>lead broken; con-<br>nects to the<br>Vitosolic at S1                           | Check the sensor at the Vitosolic.                                                     |
| 9b                                | Control mode                                           | Cylinder tempera-<br>ture sensor lead<br>broken; connects<br>to the Vitosolic at<br>S3                              | Check the sensor at the Vitosolic.                                                     |
| 9C                                | Control mode                                           | Temperature sen-<br>sor lead broken;<br>connects to the<br>Vitosolic at S2                                          | Check the sensor at the Vitosolic.                                                     |
| 9F                                | Control mode                                           | Solar control unit<br>fault; displayed if<br>a fault without<br>fault code occurs<br>at the solar con-<br>trol unit | Check the solar control<br>unit (see solar control<br>unit service instruc-<br>tions). |
| A7                                | Control mode as per<br>the delivered condi-<br>tion    | Faulty program-<br>ming unit                                                                                        | Replace the program-<br>ming unit.                                                     |
| b0                                | Burner blocked                                         | Flue gas tem-<br>perature sensor<br>shorted out                                                                     | Check the flue gas tem-<br>perature sensor (see<br>page 72).                           |
| b1                                | Control mode as per<br>the delivered condi-<br>tion    | Communication<br>fault; program-<br>ming unit (inter-<br>nal)                                                       | Check connections and replace the program-<br>ming unit if required.                   |
| b4                                | Regulates as if the<br>outside temperature<br>was 0 °C | Internal fault                                                                                                    | Replace the control unit.                                                              |
| b5                                | Control mode as per<br>the delivered condi-<br>tion    | Internal fault                                                                                                    | Replace the control unit.                                                              |

# Fault codes (cont.)

5692 707 GB

| Fault code<br>on the dis-<br>play | System character-<br>istics                                | Cause                                                                                                    | Measures                                                                                    |
|-----------------------------------|------------------------------------------------------------|----------------------------------------------------------------------------------------------------|---------------------------------------------------------------------------------------------|
| b7                                | Burner blocked                                             | Boiler coding card<br>missing, faulty or<br>incorrect boiler<br>coding card                                        | Plug in boiler coding<br>card or replace it, if<br>faulty.                                  |
| b8                                | Burner blocked                                             | Flue gas tem-<br>perature sensor<br>lead broken                                                                    | Check the flue gas tem-<br>perature sensor (see<br>page 72).                                |
| bA                                | Mixer M2 regulates<br>to a flow tempera-<br>ture of 20 °C. | Communication<br>fault - extension<br>kit for heating cir-<br>cuit M2                                              | Check the extension kit<br>connections and coding.<br>Start the extension kit.              |
| bC                                | Control mode with-<br>out remote control                   | Communication<br>fault - Vitotrol re-<br>mote control,<br>heating circuit A1                                       | Check connections,<br>cable, coding address<br>"A0" and the remote<br>control DIP switches. |
| bd                                | Control mode with-<br>out remote control                   | Communication<br>fault - Vitotrol re-<br>mote control,<br>heating circuit M2                                       | Check connections,<br>cable, coding address<br>"A0" and the remote<br>control DIP switches. |
| bE                                | Control mode                                               | Vitotrol remote<br>control incorrectly<br>programmed                                                               | Check remote control<br>DIP switch settings (see<br>page 89).                               |
| bF                                | Control mode                                               | Incorrect LON<br>communication<br>module                                                                           | Replace the LON com-<br>munication module.                                                  |
| C2                                | Control mode                                               | KM BUS to solar<br>heating control<br>unit break                                                                   | Check the KM BUS, the<br>solar heating control unit<br>and coding address<br>"54".          |
| C5                                | Control mode, max.<br>pump speed                           | Communication<br>error – variable<br>speed internal cir-<br>culation pump                                          | Check the setting of<br>coding address "30"                                                 |
| C6                                | Control mode, max.<br>pump speed                           | Communication<br>fault – external<br>variable speed<br>heating circuit<br>pump, heating cir-<br>cuit with mixer M2 | Check the setting of coding address "E5".                                                   |

65

 $\gg$ 

# Fault codes (cont.)

| Fault code<br>on the dis-<br>play | System character-<br>istics              | Cause                                                                                                 | Measures                                                                                                    |
|-----------------------------------|------------------------------------------|----------------------------------------------------------------------------------------------------|----------------------------------------------------------------------------------------------------|
| C7                                | Control mode, max.<br>pump speed         | Communication<br>fault - external<br>variable speed<br>heating circuit<br>pump, heating<br>circuit A1 | Check the setting of coding address "E5".                                                                                                   |
| Cd                                | Control mode                             | Communication<br>fault Vitocom 100<br>(KM BUS)                                                        | Check connections,<br>Vitocom 100 and coding<br>address "95".                                                                               |
| CE                                | Control mode                             | Communication<br>fault - ext. Exten-<br>sion                                                          | Check connections and coding address "2E".                                                                                                  |
| CF                                | Control mode                             | Communication<br>fault - LON com-<br>munication mod-<br>ule                                           | Replace the LON com-<br>munication module.                                                                                                  |
| dA                                | Control mode with-<br>out room influence | Room tempera-<br>ture sensor, heat-<br>ing circuit A1<br>shorted out                                  | Check the room tem-<br>perature sensor, heating<br>circuit A1.                                                                              |
| db                                | Control mode with-<br>out room influence | Room tempera-<br>ture sensor, heat-<br>ing circuit with<br>mixer M2 shorted<br>out                    | Check the room tem-<br>perature sensor, heating<br>circuit with mixer M2.                                                                   |
| dd                                | Control mode with-<br>out room influence | Room tempera-<br>ture sensor, heat-<br>ing circuit A1 lead<br>broken                                  | Check the room tem-<br>perature sensor, heating<br>circuit A1 and the re-<br>mote control DIP switch<br>settings (see page 89).             |
| dE                                | Control mode with-<br>out room influence | Room tempera-<br>ture sensor, heat-<br>ing circuit with<br>mixer M2 lead<br>broken                    | Check the room tem-<br>perature sensor, heating<br>circuit with mixer M2<br>and the remote control<br>DIP switch settings (see<br>page 89). |
| E4                                | Burner blocked                           | Supply voltage                                                                                        | Replace the control unit.                                                                                                    |

# Fault codes (cont.)

| Fault code<br>on the dis-<br>play | System character-<br>istics | Cause                                                                   | Measures                                                                                                    |
|-----------------------------------|-----------------------------|-------------------------------------------------------------------------|----------------------------------------------------------------------------------------------------|
| E5                                | Burner in a fault<br>state  | Internal fault                                                          | Press " <b>1</b> ".<br>Replace the control unit<br>if the burner will not re-<br>start.                                                                                                    |
| E6                                | Burner in a fault<br>state  | The oil preheater<br>does not respond<br>inside the toler-<br>ated time | Check oil pre-heater and<br>supply line and replace<br>if necessary.<br>Press " <b>û</b> ".                                                                                                    |
| F0                                | Burner blocked              | Internal fault                                                          | Replace the control unit.                                                                                                    |
| F1                                | Burner in a fault<br>state  | Flue gas tem-<br>perature limiter<br>has responded                      | Check the heating sys-<br>tem filling level. Vent the<br>system.<br>Press reset button "1"<br>after the flue gas system<br>has cooled down.                                                                                                    |
| F2                                | Burner in a fault<br>state  | The temperature<br>limiter has re-<br>sponded                           | Check the heating sys-<br>tem filling level. Check<br>the circulation pump.<br>Vent the system. Check<br>the temperature limiter<br>and connecting cables.<br>Press "ப்".                                                                                     |
| F3                                | Burner in a fault<br>state  | Flame signal is al-<br>ready present at<br>burner start                 | Check ignition electro-<br>des, electrode gaps and<br>connecting lines.<br>Press "ப்".                                                                                                    |
| F4                                | Burner in a fault<br>state  | The flame is not<br>established at the<br>end of the safety<br>time     | Check oil supply, igni-<br>tion electrodes, elec-<br>trode gaps and<br>connecting lines,<br>check nozzle, check so-<br>lenoid valve coil.<br>Correct all settings, if re-<br>quired; clean all con-<br>taminated parts and<br>replace faulty compo-<br>nents. |

5692 707 GB

## Fault codes (cont.)

| Fault code<br>on the dis-<br>play | System character-<br>istics | Cause                                                                                                    | Measures                                                                                                    |
|-----------------------------------|-----------------------------|----------------------------------------------------------------------------------------------------|----------------------------------------------------------------------------------------------------|
| F5                                | Burner in a fault<br>state  | The air pressure<br>switch does not<br>respond                                                                                                    | Check air pressure<br>switch and replace if ne-<br>cessary.<br>Press " <b>让</b> ".                                                                   |
| F7                                | Burner in a fault<br>state  | No control/feed-<br>back of/from fuel<br>valve BV 2                                                                                                    | Replace fuel valve BV 2<br>Press " <b>1</b> :                                                                                                    |
| F8                                | Burner in a fault<br>state  | Fuel valve BV 1<br>closes late                                                                                                    | Check nozzle, vent oil<br>supply line, check sole-<br>noid valve<br>Press " <b>让</b> ".                                                              |
| F9                                | Burner in a fault<br>state  | Fan speed too<br>Iow during burner<br>start                                                                                                    | Check fan, fan connect-<br>ing cables and fan<br>power supply.<br>Press " <b>让</b> ".                                                                |
| F9                                | Burner in a fault<br>state  | <ul> <li>Fan power supply<br/>interrupted</li> <li>The fire safety<br/>switch or flue<br/>gas thermostat<br/>is faulty or has<br/>responded</li> <li>The jumper<br/>across term-<br/>inals 1 and 2 in<br/>junction box<br/>201 is broken or<br/>has been<br/>removed</li> </ul> | Check fire safety switch<br>or smoke thermostat,<br>check jumper across<br>terminals 1 and 2 in<br>junction box 201 (see<br>page 93).<br>Press "1r". |
| FA                                | Burner in a fault<br>state  | Fan speed devia-<br>tion                                                                                                    | Check fan, check con-<br>necting cables to fan.<br>Press " <b>让</b> ".                                                                               |
| Fb                                | Burner in a fault<br>state  | 3 x flame blow-off<br>during operation                                                                                                    | Check oil supply, check<br>nozzle.<br>Press " <b>û</b> ".                                                                                            |
| Fd                                | Burner blocked              | Burner control<br>unit fault                                                                                                    | Press " <b>1</b> r" . Replace<br>control unit if the fault<br>persists                                                                               |

## Fault codes (cont.)

| Fault code<br>on the dis-<br>play | System character-<br>istics | Cause                                                                                      | Measures                                                                                                    |
|-----------------------------------|-----------------------------|--------------------------------------------------------------------------------------------|----------------------------------------------------------------------------------------------------|
| FE                                | Burner blocked              | Strong interfer-<br>ence (EMC) field<br>nearby or boiler<br>coding card/main<br>PCB faulty | Check boiler coding<br>card, restart the equip-<br>ment. Replace the con-<br>trol unit if the equipment<br>will not restart. |
| FF                                | Burner blocked              | Internal fault                                                                             | Start the equipment<br>again. Replace the con-<br>trol unit if the equipment<br>will not restart.                            |

## Repairs

# Checking the outside temperature sensor (weather-compen-sated control unit)

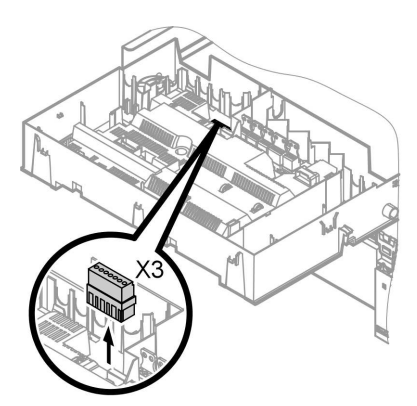

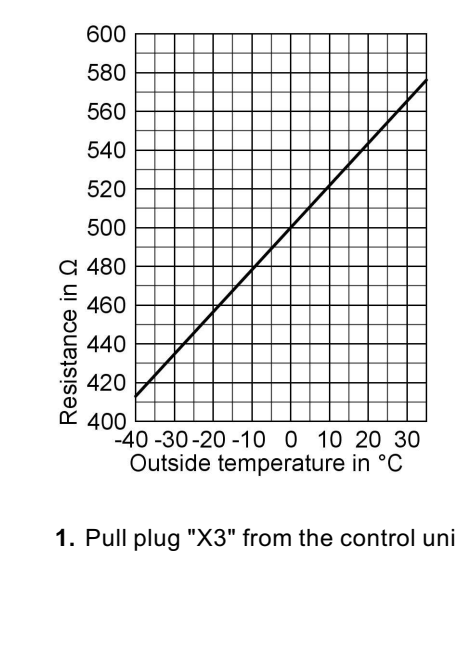

**1.** Pull plug "X3" from the control unit.

▶ Þ

#### Repairs (cont.)

- 2. Test the resistance of the outside temperature sensor across terminals "X3.1" and "X3.2" on the disconnected plug and compare it with the curve.
- 3. Where actual values strongly deviate from the curve values, disconnect the wires at the sensor and repeat test immediately at the sensor.
- **4.** Subject to result, replace the lead or the outside temperature sensor.

#### Repairs (cont.)

#### Boiler water temperature sensor, checking the cylinder temperature sensor or the flow temperature sensor for a low loss header

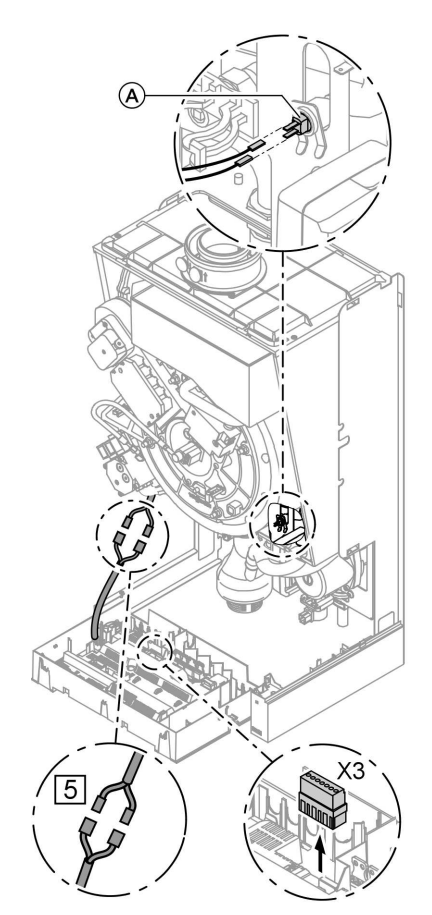

- Boiler water temperature sensor: Pull the leads from boiler water temperature sensor (A) and check the resistance.
  - Cylinder temperature sensor: Pull plug 5 from the cable harness at the control unit and check the resistance.
  - Flow temperature sensor: Pull plug "X3" from the control unit and check the resistance across terminals "X3.4" and "X3.5".

5692 707 GB

ÞÞ

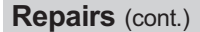

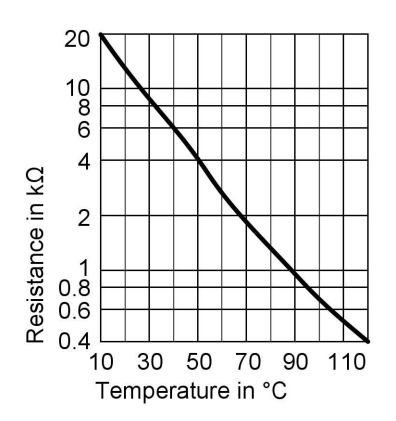

- 2. Check the sensor resistance and compare the actual values with the curve.
- **3.** Replace the sensor in case of severe deviation.

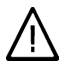

#### Danger

 The boiler water temperature sensor is immersed in the heating water (risk of scalding).
 Drain the boiler before replacing the sensor.

## Checking the flue gas temperature sensor

The flue gas temperature sensor locks out the boiler when the permissible flue gas temperature is exceeded. Reset interlock after flue gas system has cooled down by pressing reset button " $\mathbf{u}$ ".

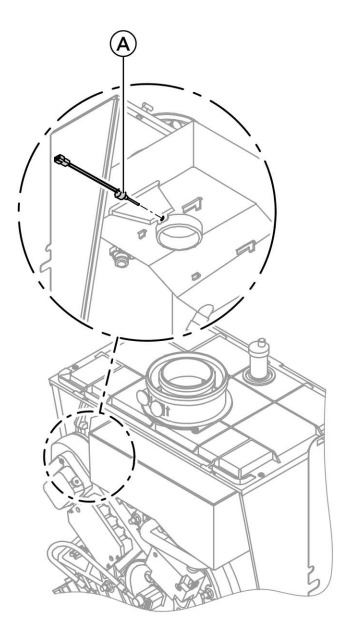

- 1. Pull the leads from flue gas temperature sensor (A).
- **2.** Check the sensor resistance and compare it with the curve.

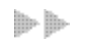
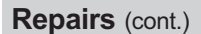

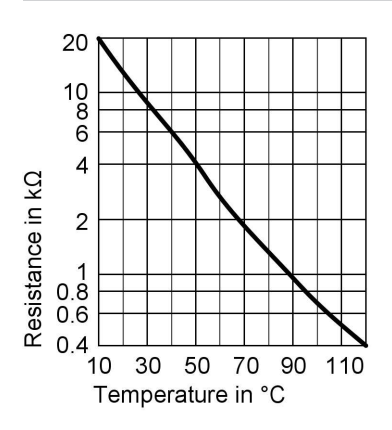

**3.** Replace the sensor in case of severe deviation.

# Checking the temperature limiter

If the burner control unit cannot be reset after a fault shutdown, although the boiler water temperature is below approx. 90 °C, check the following:

# Repairs (cont.)

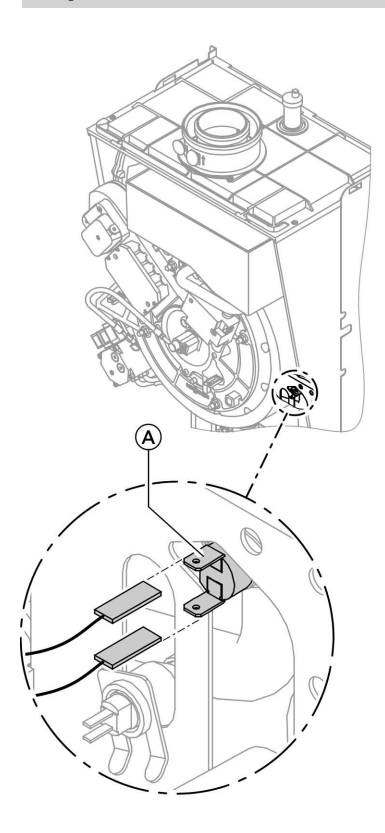

- 1. Pull the leads from temperature limiter (A).
- 2. Check the continuity of the temperature limiter with a multimeter.
- **3.** Remove the faulty temperature limiter.
- 4. Install a new temperature limiter.

Repairs (cont.)

# Checking the fuse

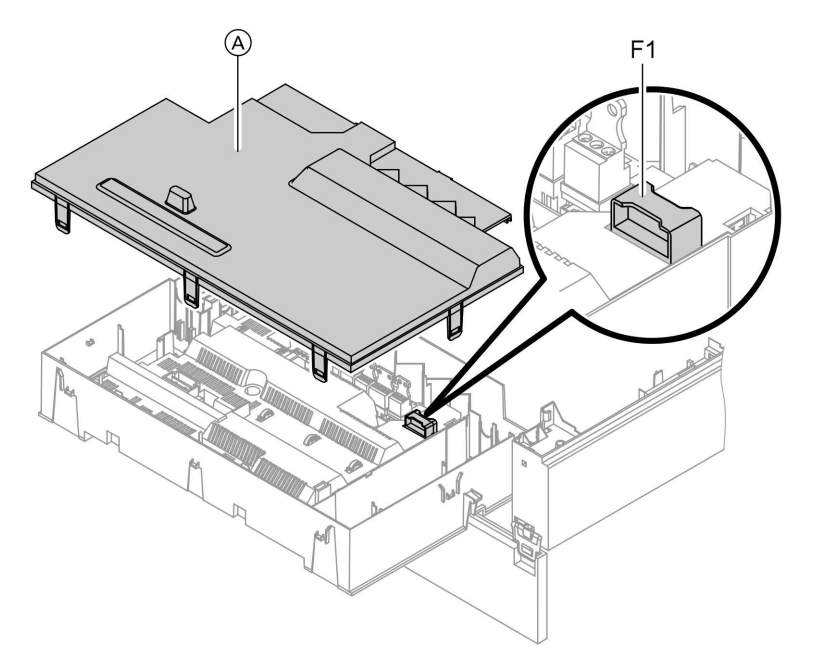

- 1. Switch OFF the power.
- **3.** Remove cover  $\triangle$ .
- **2.** Release the side closures and pivot the control unit down.
- **4.** Check fuse F1 (see connection and wiring diagram).

# Extension kit for heating circuit with mixer

Checking the rotational direction of the mixer motor

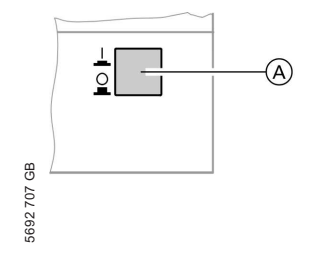

- 1. Switch ON/OFF switch (A) at the extension kit first OFF and then ON again. The device will carry out the following self-test:
  - Mixer "Close" (150 s)
  - Pump "ON" (10 s)
  - Mixer "Open" (10 s)
  - Mixer "Close" (10 s)

ÞÞ

Repairs (cont.)

Then standard control mode resumes.

 Note the rotational direction of the mixer motor during its self-test. Then set the mixer manually to "Open" again.

#### Note

The flow temperature sensor must now capture a higher temperature. If the temperature drops, either the motor is turning in the wrong direction or the mixer set is incorrectly fitted.

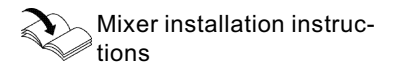

#### Changing the rotational direction of the mixer motor (if required)

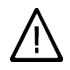

#### Danger

An electric shock can be life-threatening.

Before opening the equipment, switch OFF the ON/OFF switch and mains voltage, for example at the fuse or the main isolator.

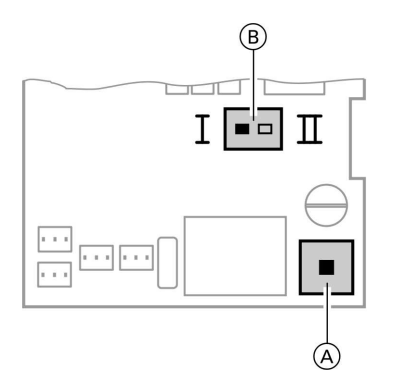

1. Remove the lower and upper housing cover of the extension kit.

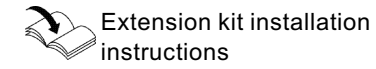

(A) ON/OFF switch

B Rotational direction switch

## Repairs (cont.)

# 2. Change over the rotational direction switch:

Switch position I for central heating return from the left (delivered condition).

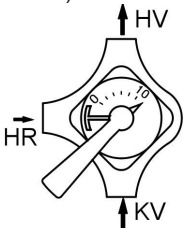

Switch position II for central heating return from the right.

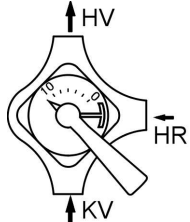

# **Checking Vitotronic 200-H (accessories)**

The Vitotronic 200-H is connected to the control unit via the LON system. To test the connection, carry out a subscriber check at the boiler control unit (see page 32).

#### Function description

## **Control unit**

# **Control and display elements**

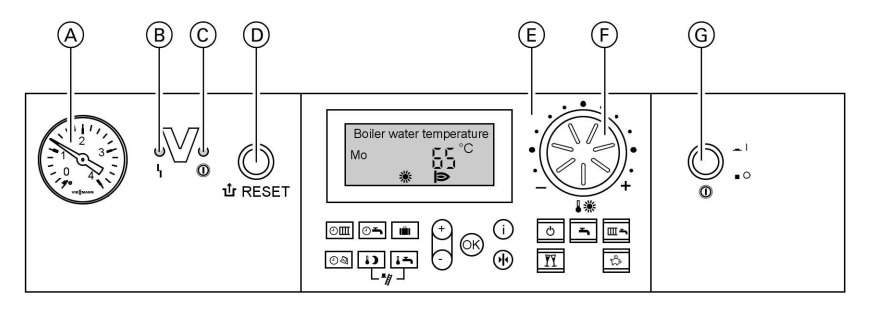

- A Pressure gauge
- B Fault display (red)
- © ON indicator (green)
- D Reset button

#### Keys at the user interface:

ОШ Central heating time program 0**-**DHW heating and DHW circulation pump time programs (if connected to the control unit) Holiday program Ŵ 04 Time/date Reduced room temperature 1) Set DHW temperature 15 Emissions test function Standby mode DHW only Heating and DHW Party mode Economy mode (+)Setting values Confirmation Information Standard settings (Reset)

- (E) User interface
- (F) Rotary selector for standard room temperature
- G ON/OFF switch

#### Control unit (cont.)

#### Heating mode

The control unit calculates a set boiler water temperature depending on the outside temperature and/or the room temperature (if a room temperaturecontrolled remote control facility is connected) and the slope/level of the heating curve. The determined set boiler water temperature is then transferred to the burner control unit. The burner control unit calculates the heat demand and controls the twostage burner accordingly. The burner control unit limits the boiler water temperature: to 74 °C by the temperature controller, and to 82 °C by the electronic temperature limiter. The temperature limiter of the safety chain locks out the burner control unit at a boiler water temperature of 100 °C.

#### **DHW** heating

The burner, the circulation pump and the three-way valve are started or changed over, if the cylinder temperature lies 2.5 K below the set cylinder temperature. The set boiler water temperature is adjusted 20 K higher than the set DHW temperature (adjustable via coding address "60"). The burner will be switched OFF and the circulation pump run-on time will begin, if the actual cylinder temperature exceeds the set cylinder temperature by 2.5 K.

#### **Boosting DHW heating**

The booster heating function is activated if a switching period is selected for the fourth time phase. The set temperature value for the heating boost is adjustable in coding address "58".

Function description

Control unit (cont.)

# **Internal extension H3**

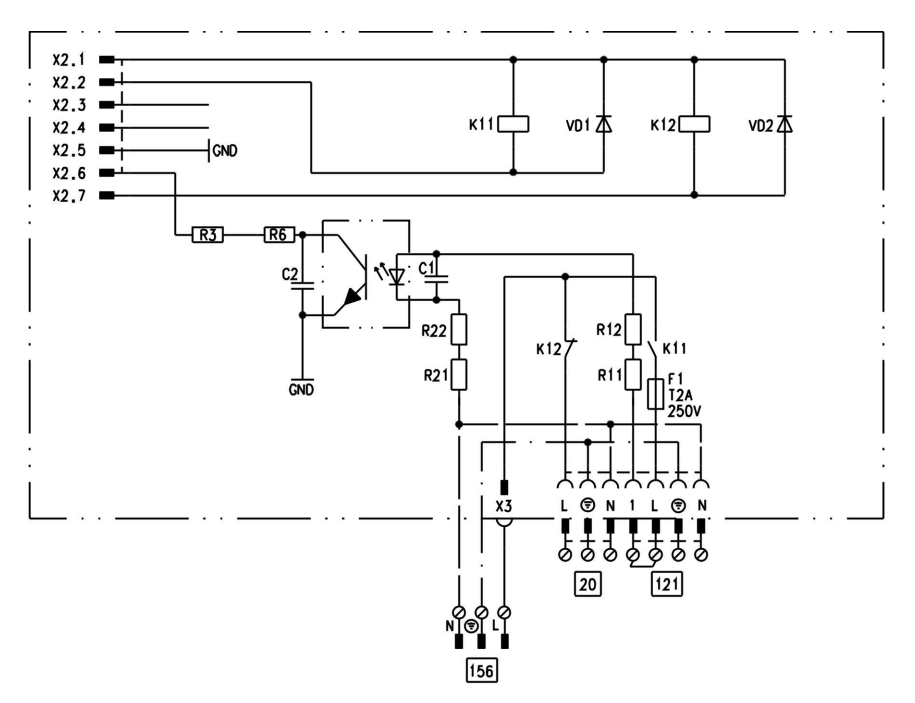

The internal extension is factory-fitted into the control unit casing. The following functions are connected to the relay outputs:

- 20 Internal circulation pump
- 121 Oil preheater

# Extensions for external connections (accessories)

# **External extension H1**

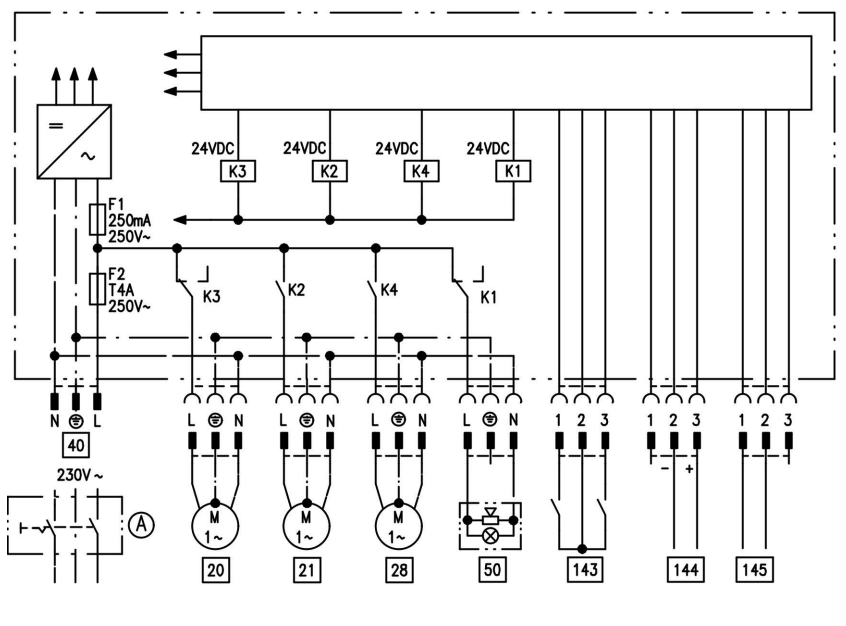

The external extension is connected to the boiler control unit via the KM BUS. The following functions can be controlled or processed simultaneously via the extension:

- (A) ON/OFF switch (on site)
- 20 Heating circuit pump for the heating circuit without mixer
- 21 Cylinder primary pump
- 28 DHW circulation pump (only for weather-compensated operation)
- 40 Power supply
- 50 Central fault message

- 143 External blocking (terminals 2 - 3)
  - External demand (terminals 1 - 2)
  - External heating program changeover (terminals 1 - 2) (only for weather-compensated operation) The allocation of the function "External heating program changeover" is set via coding address "91".
- 144 External set value 0 to 10 V
- 145 KM BUS

Function description

## Extensions for external connections ... (cont.)

## **External extension H2**

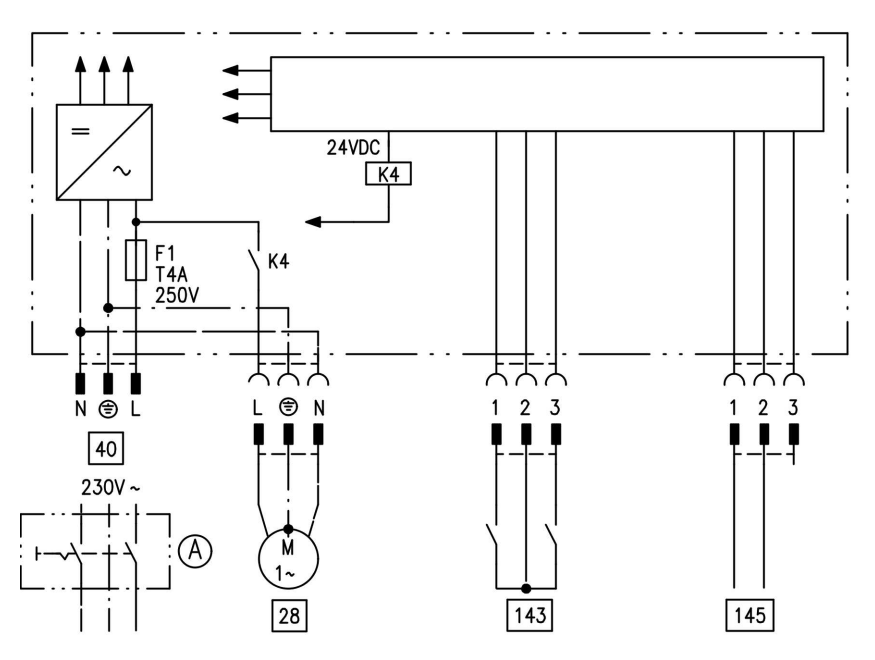

The external extension is connected to the boiler control unit via the KM BUS. The following functions can be controlled or processed simultaneously via the extension:

- (A) ON/OFF switch (on site)
- 28 DHW circulation pump (only for weather-compensated operation)
- 40 Power supply

143 External blocking (terminals 2 - 3)

- External demand (terminals 1 - 2)
- External heating program changeover (terminals 1 - 2) (only for weather-compensated operation) The allocation of the function "External heating program changeover" is set via coding address "91".

145 KM BUS

## **Control functions**

# External heating program changeover

The "External heating program changeover" function is connected via external extension input "143". You can select which heating circuits the heating program changeover affects in coding address "91":

| Heating program changeover                                   | Coding |
|--------------------------------------------------------------|--------|
| No changeover                                                | 91:0   |
| Heating circuit without mixer A1                             | 91:1   |
| Heating circuit with mixer M2                                | 91:2   |
| Heating circuit without mixer and heating circuit with mixer | 91:3   |

You can select which direction the heating program changes over in coding address "D5":

| Heating program changeover                             | Coding |
|--------------------------------------------------------|--------|
| Changeover towards "Permanently reduced" or "Perma-    | d5:0   |
| nent standby" mode (subject to the selected set value) |        |
| Changeover towards "Constant heating mode"             | d5:1   |

The duration of the heating program changeover can be adjusted in coding address "F2":

| Heating program changeover                               | Coding  |
|----------------------------------------------------------|---------|
| No heating program changeover                            | F2:0    |
| Duration of the heating program changeover 1 to 12 hours | F2:1 to |
|                                                          | F2:12   |

The heating program changeover stays enabled for as long as the contact remains closed, but at least as long as the duration selected in coding address "F2".

Function description

#### Control functions (cont.)

#### External blocking

The "External blocking" function is connected via the external extension input "143".

In coding address "32" you can select the influence the "Ext. blocking" signal should have on the connected circulation pumps.

## External demand

The "External demand" function is connected via the external extension input "143".

In coding address "34" you can select the influence the "Ext. demand" signal should have on the connected circulation pumps. The minimum set boiler water temperature in case of external demand is selected in coding address "9b".

## Venting program

During the venting program, the circulation pump will be alternately switched ON and OFF for 30 s respectively over a period of 20 min. For a certain period, the diverter valve is alternately set towards heating and DHW heating. The burner is switched OFF during the venting program. The venting program is activated via code "2F:1". The program is automatically disabled after 20 min, and coding address "2F" is set to "0".

## Filling program

In the delivered condition, the diverter valve is set to its central position, enabling the system to be filled completely. After switching ON the control unit, the diverter valve no longer goes into its central position. Afterwards, the diverter valve can be moved via code "2F:2" into the central position. In this position, the control unit can be switched OFF, and the system can be filled completely.

#### Control functions (cont.)

#### Filling with the control unit switched ON

If the system is to be filled with the control unit switched ON, the diverter valve will be moved to its central position via code "2F:2" and the pump will be started.

## Screed drying function

The screed function enables screeds to be dried. For this, always observe the details specified by the screed manufacturer.

When the screed drying function is activated, the heating circuit pump of the mixer circuit is switched ON and the flow temperature will be held at the selected profile. After completion (30 days), the mixer circuit will again be regulated automatically via the set parameters.

Observe EN 1264. The report to be provided by the heating contractor must contain the following heat-up details: The burner shuts down if this function is enabled via coding address "2F". The program is automatically disabled after 20 min, and coding address "2F" is set to "0".

- Heat-up data with respective flow temperatures
- Max. flow temperature achieved
- Operating condition and outside temperature during handover

The various temperature profiles are adjustable via coding address "F1". The function continues after power failure or after the control unit has been switched OFF. "Heating and DHW" will be started after the screed drying function has been terminated or if code "F1:0" is manually adjusted.

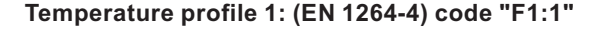

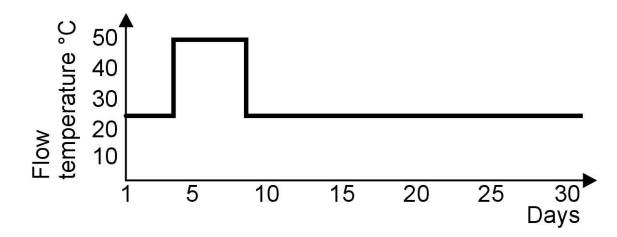

Function description

Control functions (cont.)

Temperature profile 2: (ZV parquet and flooring technology) code "F1:2"

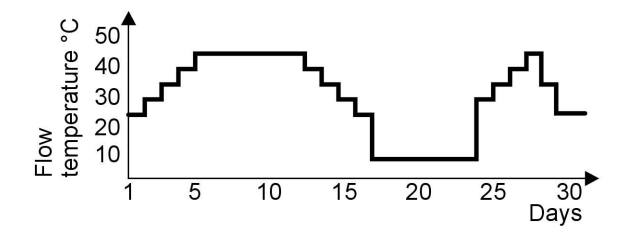

Temperature profile 3: Code "F1:3"

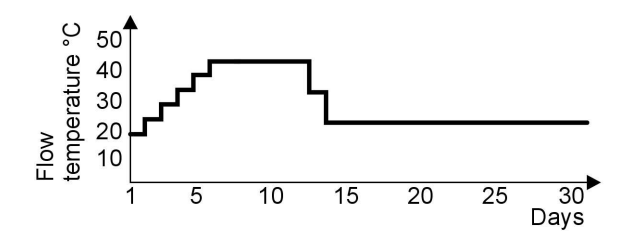

Temperature profile 4: Code "F1:4"

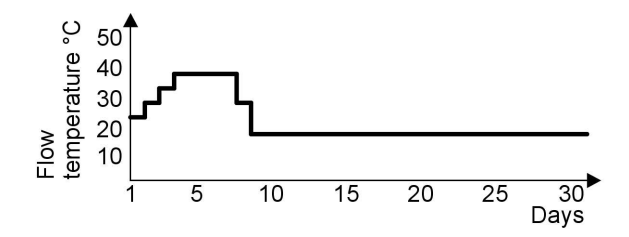

Temperature profile 5: Code "F1:5"

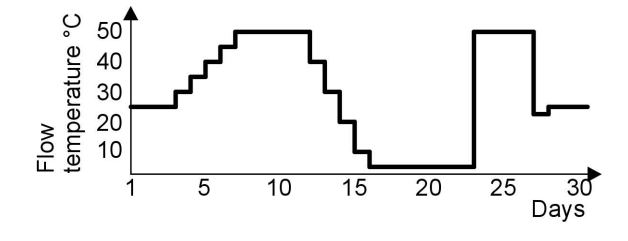

## Control functions (cont.)

#### Temperature profile 6 (delivered condition): Code "F1:6"

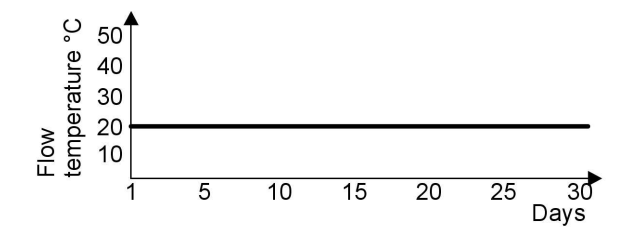

## Raising the reduced room temperature

During operation with reduced room temperature, the reduced set room temperature can be automatically raised subject to the outside temperature. The temperature is raised in accordance with the selected heating curve, but no higher than the set standard room temperature. The outside temperature limits for the start and end of the temperature raising can be adjusted via coding addresses "F8" and "F9".

Function description

#### Control functions (cont.)

#### Example using the settings in the delivered condition

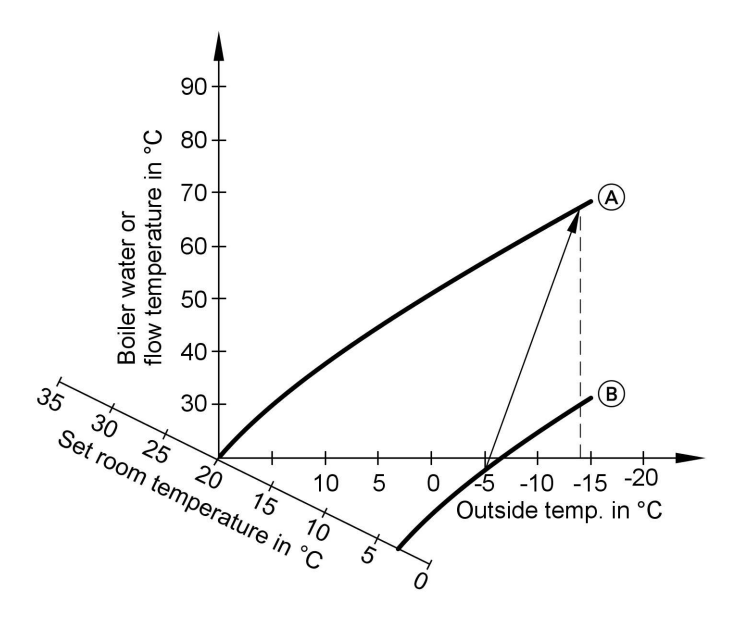

- (A) Heating curve for operation with standard room temperature
- (B) Heating curve for operation with reduced room temperature

### Reducing the heat-up time

During the transition from operation with reduced room temperature to operation with standard room temperature, the boiler water or flow temperature will be raised in accordance with the selected heating curve. The boiler water or flow temperature can be automatically increased. The value and duration of the additional increase of the set boiler water temperature or flow temperature can be adjusted in coding addresses "FA" and "Fb".

## Control functions (cont.)

#### Example using the settings in the delivered condition

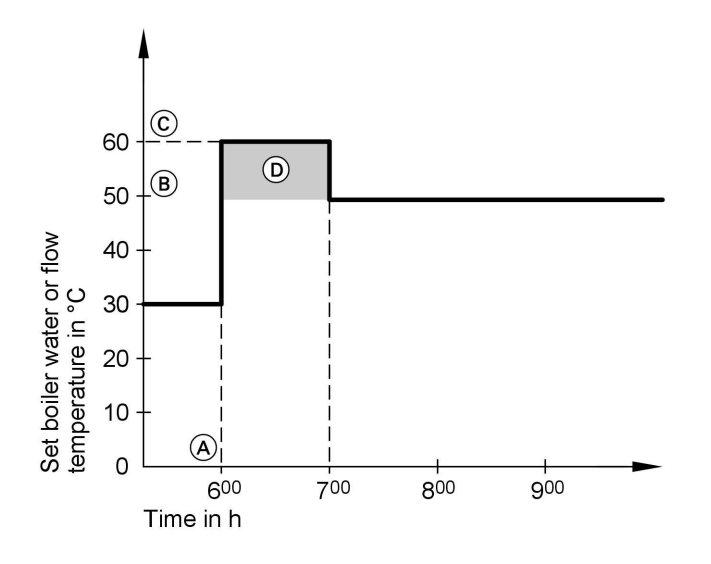

- (A) Start of operation with standard room temperature
- (B) Set boiler water or flow temperature in accordance with the selected heating curve
- Set boiler water or flow temperature in accordance with coding address "FA":
  50 °C + 20 % = 60 °C
- Duration of operation with raised set boiler water or flow temperature in accordance with coding address "Fb": 60 min

## **Remote control DIP switches**

The DIP switches are located on the PCB in the top part of the casing.

# Function description

# Remote control DIP switches (cont.)

| Remote control                                                                        | DIP switch setting |
|---------------------------------------------------------------------------------------|--------------------|
| The remote control affects the heating circuit without mixer A1                       | ON<br>1 2 3 4      |
| The remote control affects the heating circuit with mixer M2                          | ON<br>1 2 3 4      |
| When connecting a separate room<br>temperature sensor, set DIP switch "3"<br>to "ON". | ON<br>1 2 3 4      |

Designs

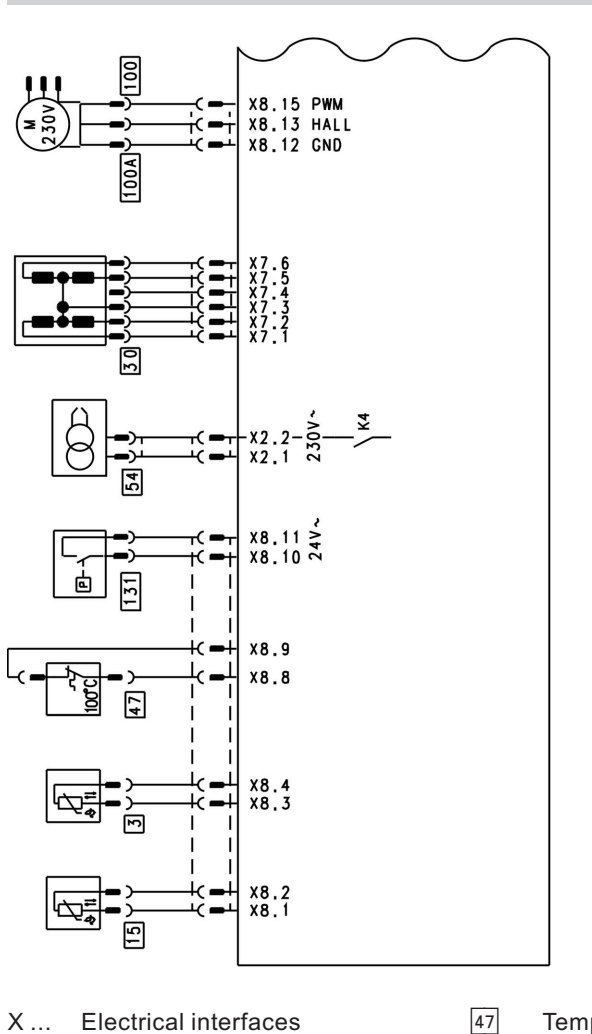

# Connection and wiring diagrams - internal connections

Electrical interfaces

3 Boiler water temperature sensor

15 Flue gas temperature sensor 30 Stepper motor for diverter

valve

- Temperature limiter
- 54 Ignition unit

100 Fan

100 A Fan control

Air pressure switch 131

Designs

Connection and wiring diagrams - external connections

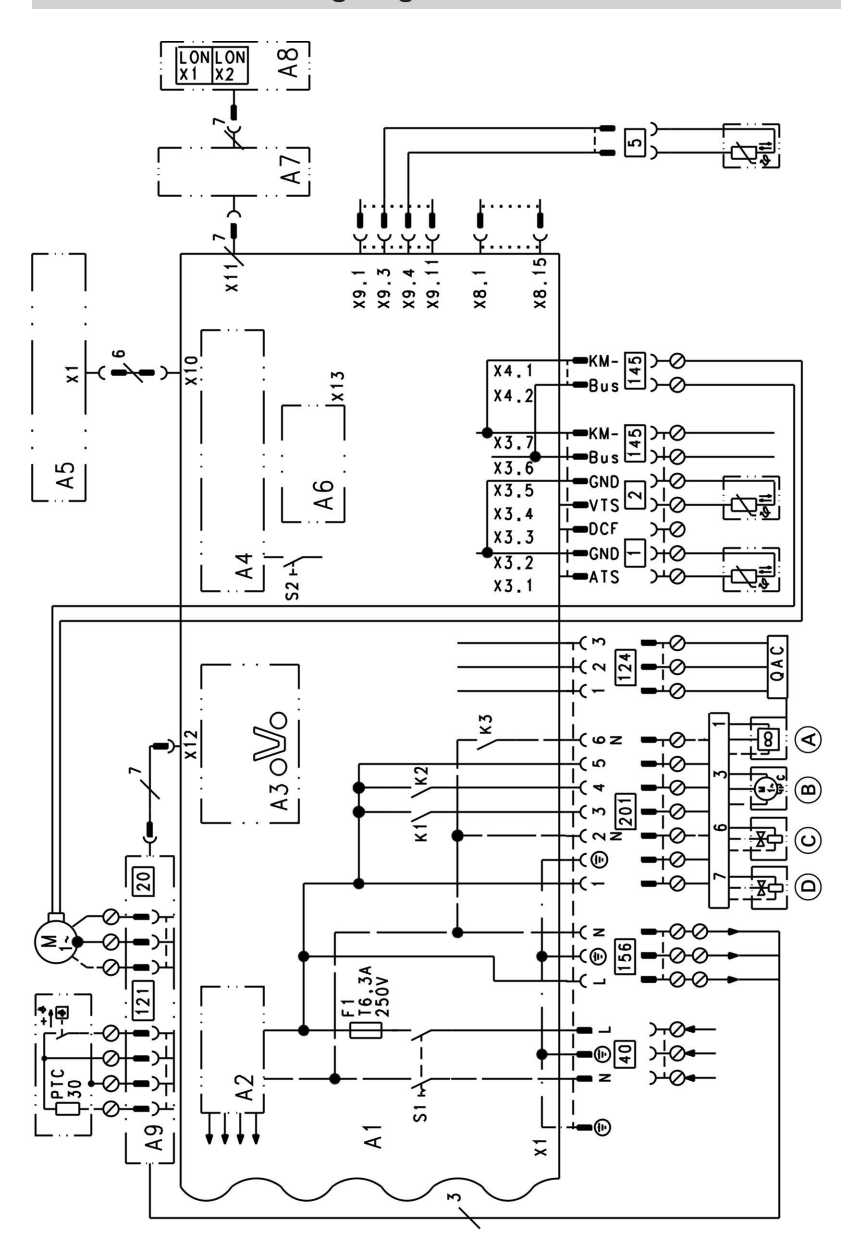

A2 Power supply unit

# Connection and wiring diagrams - external . . . (cont.)

- A3 Optolink
- A4 Burner control unit
- A5 Programming unit
- A6 Coding card
- A7 Connection adaptor
- A8 LON communication module
- A9 Internal extension H3
- S1 ON/OFF switch
- S2 Reset button
- (A) Fan
- (B) Oil pump
- © Fuel valve stage 1
- (D) Fuel valve stage 2

#### Plug 201 connection diagram

- X ... Electrical interfaces
- 1 Outside temperature sensor
- 2 Flow temperature sensor, low loss header
- 5 Cylinder temperature sensor
- 20 Internal circulation pump
- 40 Power supply
- 121 Oil preheater
- 124 Flame monitoring
- 145 KM BUS
- 156 Power supply, accessories
- 201 Internal connecting cable

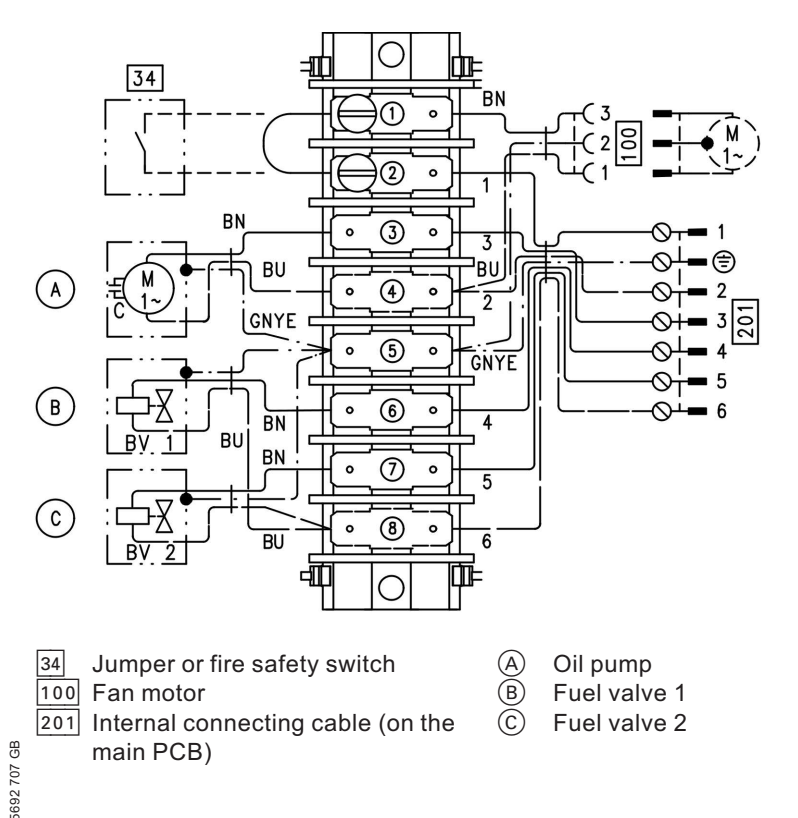

#### Parts lists

#### Spare parts information

Quote the part and serial no. (see type plate) and the item number of the required part (as per this parts list). Obtain standard parts from your local supplier.

- 002 Ignition module
- 003 Oil pump motor
- 004 Oil pump
- 005 Oil preheater
- 007 Fan
- 008 Air pressure switch
- 009 Fan gasket
- 013 Insulating ring
- 014 Rifling facility
- 015 Oil hose
- 016 Ignition cable set
- 017 Flow oil hose
- 018 Return oil hose
- 019 Solenoid valve coil
- 023 Silencer
- 024 Air intake duct
- 029 Angled nozzle
- 030 Gasket set

- 031 Small parts comprising:
  - 31a Pan-head screws M 6 x 20
    - 31b Hexagon nut M 8
    - 31d Cheese-head screw M5 x 16
    - 31e Cheese-head screw M4 x 10
    - 31f Serrated washer A 4.3
    - 31g Cheese-head screw M4 x 20
    - 31h Washer A 4.3
    - 31i Cheese-head screw M5 x 12
    - 31j Cheese-head screw M5 x 8
    - 31k Pan-head screw M 4 x 28
    - 311 Cheese-head screw M5 x 40
    - 31m Pan-head screw M3 x 6
    - 31r Gasket A 10x14x1.5
    - 31t Countersunk screw M4 x 8
- 032 Mixer facility lid
- 033 Connecting pipe
- 034 Air vent valve
- 035 Siphon
- 036 Condensate hose
- 037 Front panel with item 047
- 038 Boiler connection grommets
- 039 Pump motor
- 040 Thermocouple
- 041 Temperature sensor
- 042 Flue gas temperature sensor
- 043 Boiler flue connection plug
- 044 Pressure gauge
- 045 Linear stepper motor
- 047 Fixing clips
- 048 Clip nut
- 049 Ventilation air gasket
- 050 Lip seal
- 051 Cap with item 064 and 068
- 052 Plug-in connector gasket set
- 053 Plug-in connector clips
- 054 Safety spring

#### Parts lists (cont.)

- 056 Heat exchanger siphon connection
- 058 Wall mounting bracket
- 063 Retaining spring; condensate drain
- 064 Profiled gasket; I.h./r.h.
- 067 Boiler flue connection
- 068 Profiled gasket; top/bottom
- 071 Pivoting angle fitting
- 080 Control unit
- 081 Back cover
- 082 Support
- 083 Flap
- 084 Pressure gauge retainer
- 085 Clip
- 086 Hinge
- 087 Internal extension
- 088 LON communication module
- 089 Connection adaptor
- 090 Coding card
- 091 Fuse
- 093 Programming unit
- 095 Locking bracket
- 110 Outside temperature sensor
- 111 Junction box lid
- 112 Compression spring and washer
- 115 Cap lid
- 116 Grommet
- 120 Fuse holder

#### Wearing parts

- 001 Flame tube
- 006 Nozzle
- 010 Ignition electrode
- 020 Plug-in coupler
- 021 Filter element for item 004

- 022 Packing 10 x 10 mm
- 028 Cleaning brush (rotary)

#### Parts not shown

- 025 Oil filter insert; Siku
- 026 Filter bowl; Magnum
- 027 Filter insert for item 026
- 046 Special grease
- 055 Heat conducting paste
- 057 Set of fixing parts
- 059 Installation instructions
- 060 Service instructions
- 061 Neutralisation maintenance set
- 062 Active charcoal filter, maintenance set
- 065 Solenoid valve core
- 069 Oil filter changeover set
- 070 Oil filter insert: Microtec
- 097 Cable harness X8/X9
- 098 Vitoladens terminal strip
- 099 Linear stepper motor connecting cable
- 100 Cable harness 121/124
- 101 Cable harness KM BUS 145; internal
- 104 Adaptor
- 154 Operating instructions
- 156 Spray paint, Vitowhite
- 157 Touch-up paint stick, Vitowhite
- 158 Cascade module
- 160 PCB adaptor; LON module
- 161 LON communication module installation instructions
- 162 Cascade module installation instructions
- A Type plate, optionally l.h. or r.h. side

Parts lists (cont.)

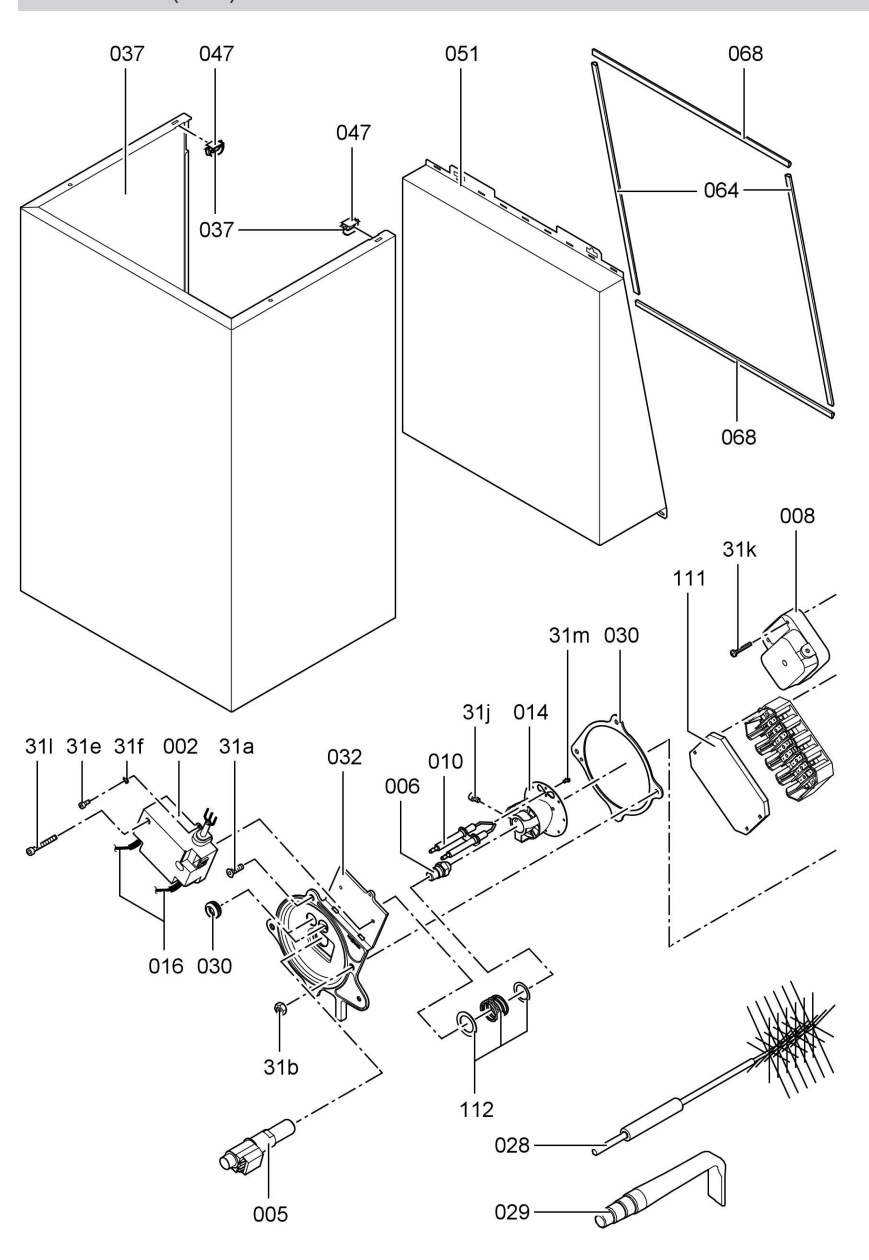

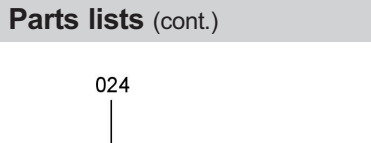

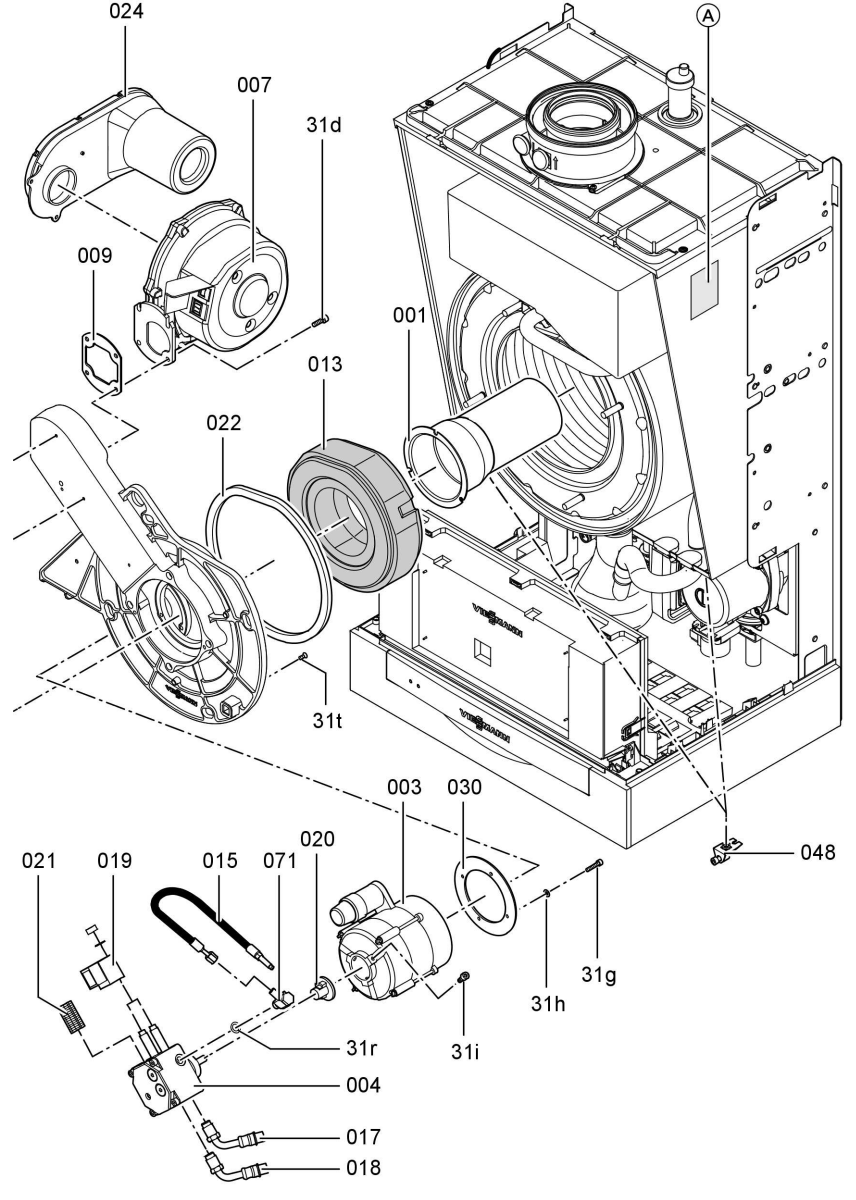

# Parts lists (cont.)

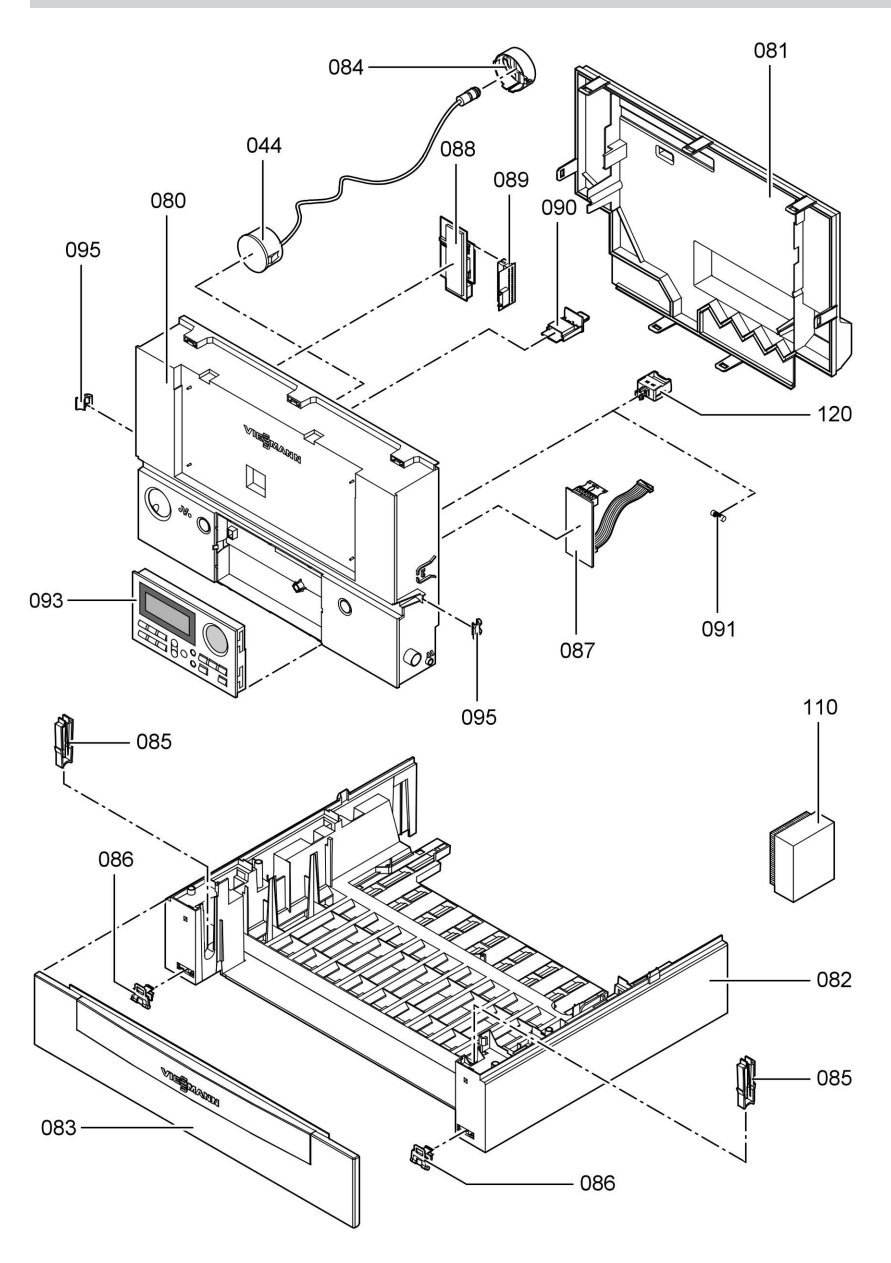

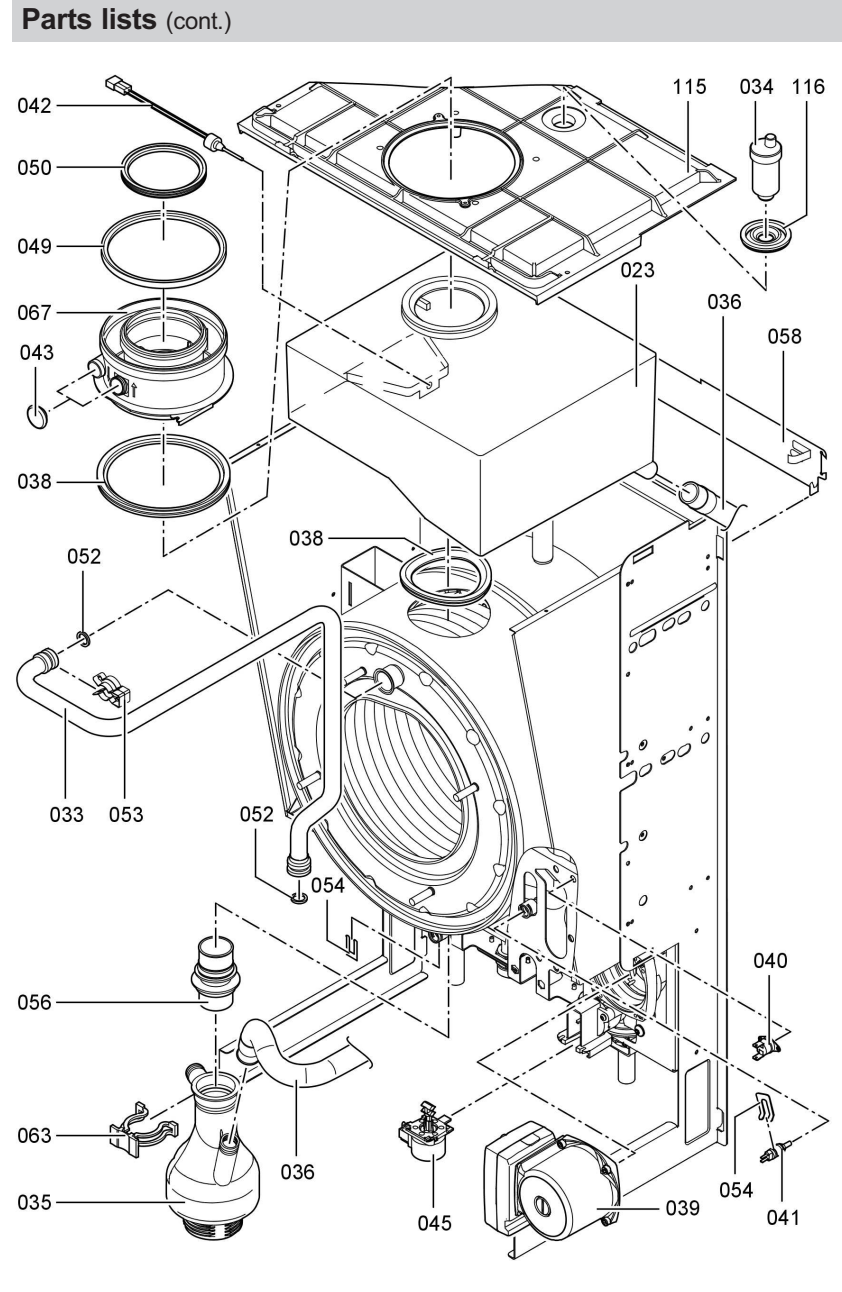

Commissioning/service reports

# Commissioning/service reports

| Setting and test values                   |         |                        |              | Com-<br>mission-<br>ing |
|-------------------------------------------|---------|------------------------|--------------|-------------------------|
|                                           |         |                        | Date:<br>Bv: |                         |
| Oil pressure                              | Stage 1 | actual                 | bar          | 4                       |
| •                                         | 0       | set                    | bar          |                         |
|                                           | Stage 2 | actual                 | bar          |                         |
|                                           | -       | set                    | bar          |                         |
| Vacuum                                    |         | actual                 | bar          |                         |
|                                           |         | after mainte-<br>nance | bar          | -                       |
| Carbon dioxide content<br>CO <sub>2</sub> | Stage 1 | actual                 | % vol.       |                         |
|                                           |         | set                    | % vol.       | _                       |
|                                           | Stage 2 | actual                 | % vol.       | _                       |
|                                           |         | set                    | % vol.       | _                       |
| or                                        |         |                        |              | _                       |
| Oxygen content O <sub>2</sub>             | Stage 1 | actual                 | % vol.       |                         |
|                                           |         | set                    | % vol.       |                         |
|                                           | Stage 2 | actual                 | % vol.       |                         |
|                                           |         | set                    | % vol.       |                         |
| Carbon monoxide content<br>CO             | Stage 1 | actual                 | ррт          |                         |
|                                           |         | set                    | ррт          |                         |
|                                           | Stage 2 | actual                 | ррт          |                         |
|                                           |         | set                    | ррт          |                         |
| Stat. burner pressure                     | Stage 1 | actual                 | mbar         |                         |
| (operating phase)                         |         | set                    | mbar         |                         |
|                                           | Stage 2 | actual                 | mbar         |                         |
|                                           |         | set                    | mbar         |                         |

# Commissioning/service reports

# Commissioning/service reports (cont.)

| Service | Service | Service | Service |
|---------|---------|---------|---------|
|         |         |         | 0011100 |
|         |         |         |         |
|         |         |         |         |
|         |         |         |         |
|         |         |         |         |
|         |         |         |         |
|         |         |         |         |
|         |         |         |         |
|         |         |         |         |
|         |         |         |         |
|         |         |         |         |
|         |         |         |         |
|         |         |         |         |
|         |         |         |         |
|         |         |         |         |
|         |         |         |         |
|         |         |         |         |
|         |         |         |         |
|         |         |         |         |
|         |         |         |         |
|         |         |         |         |
|         |         |         |         |
|         |         |         |         |
|         |         |         |         |
|         |         |         |         |
|         |         |         |         |
|         |         |         |         |
|         |         |         |         |
|         |         |         |         |
|         |         |         |         |
|         |         |         |         |
|         |         |         |         |
|         |         |         |         |
|         |         |         |         |
|         |         |         |         |
|         |         |         |         |
|         |         |         |         |
|         |         |         |         |
|         |         |         |         |
|         |         |         |         |
|         |         |         |         |
|         |         |         |         |
|         |         |         |         |
|         |         |         |         |
|         |         |         |         |
|         |         |         |         |
|         |         |         |         |
|         |         |         |         |

## Specification

# Specification

| Rated voltage:     | 230 V~         | Control thermostat   |            |
|--------------------|----------------|----------------------|------------|
| Rated frequency:   | 50 Hz          | and temperature      |            |
| Rated current:     | 6.0 A          | controller settings: | 75 °C      |
| Protection class:  | I              | Temperature limiter  |            |
| Protection:        | IP 20          | setting:             | 100 °C     |
|                    |                | Line fuse (mains):   | max. 16 A  |
| Permissible ambier | nt temperature |                      |            |
| during operation:  | 0 to +40 °C    | Power consumption    |            |
| during storage     |                | Circulation pump:    | max. 115 W |
| and transport:     | -20 to +65 °C  | Burner:              | max. 60 W  |
| , i                |                | Control unit:        | max. 10 W  |

# Oil fired condensing boiler, type B23, C33x, C53x, C63x

| Rated output                                      | kW     | 12.9    | /19.3           | 16.1/    | 23.5    |
|---------------------------------------------------|--------|---------|-----------------|----------|---------|
| Burner stage                                      |        | Stage 1 | Stage 2         | Stage 1  | Stage 2 |
| Rated output<br>at burner stage                   | kW     | 12.9    | 19.3            | 16.1     | 23.5    |
| <b>Power consumption</b><br>with circulation pump | W      | 205     | 255             | 218      | 280     |
| Motor speed<br>Oil pump drive                     | r.p.m. | 28      | 80              | 28       | 80      |
| <b>Capacity</b><br>Oil pump                       | l/h    | 4       | 5               | 4        | 5       |
| Burner version                                    |        | two-s   | stage           | two-s    | stage   |
| Product ID                                        |        |         | <b>C€-</b> 0645 | BM 112.3 |         |

## Product characteristics (to EnEV [Germany])

| Rated output range                | kW | 12.9/19.3 | 16.1/23.5 |
|-----------------------------------|----|-----------|-----------|
| Efficiency η at                   |    |           |           |
| 100 % of rated output             | %  | 96.1      | 96.0      |
| 30 % of rated output              | %  | 103.7     | 103.5     |
| Standby loss q B,70 <sup>*1</sup> | %  | 1.27      | 1.10      |
| Power consumption *1 at           |    |           |           |
| 100 % of rated output             | W  | 180       | 198       |
| 30 % of rated output              | W  | 60        | 66        |

#### **Declaration of conformity**

We, Viessmann Werke GmbH&Co KG, D-35107 Allendorf, declare as sole responsible body, that the product **Oil fired condensing boiler Vitoladens 300-W** complies with the following standards:

| EN 267   | EN 50 165                      |
|----------|--------------------------------|
| EN 303   | EN 55 014                      |
| EN 483   | EN 60 335                      |
| EN 625   | EN 61 000-3-2                  |
| EN 677   | EN 61 000-3-3                  |
| EN 15034 | prEN 13 203 (Draft Sept. 2000) |

In accordance with the following Directives, this product is designated with CE:

73/23/EC 89/336/EEC 92/42/EEC 98/37/EEC

This product meets the requirements of the Efficiency Directive (92/42/EEC) for **low temperature boilers**.

The product characteristics determined as system values for the product Vitoladens 300-W as part of EC type testing according to the Efficiency Directive (see specification table), can be utilised to assess the energy consumption of heating and ventilation equipment to DIN V 4701–10 which is specified by the EnEV [Germany].

Allendorf, 1. February 2007

Viessmann Werke GmbH&Co KG

M. Dums

pp. Manfred Sommer

Certificates

## Manufacturer's certificate according to the 1st BlmSchV [Germany]

We, Viessmann Werke GmbH&Co KG, D-35107 Allendorf, confirm that the product **Oil fired condensing boiler Vitoladens 300-W** complies with the NO<sub>x</sub> limits specified by the 1st BImSchV paragraph 7 (2) [Germany].

Allendorf, 1. February 2007

Viessmann Werke GmbH&Co KG

M. Muns

pp. Manfred Sommer

# Keyword index

# Keyword index

# Α

| Acknowledging a fault display     | 61 |
|-----------------------------------|----|
| Adjusting the air volume          | 16 |
| Adjusting the ignition electrodes | 18 |
| Adjusting the oil pressure        | 15 |

# В

| Boiler water temperature sensor | 71 |
|---------------------------------|----|
| Boosting DHW heating            | 79 |
| Brief scans                     | 56 |
| Burner setting                  | 12 |

# С

| Calling up fault messages   | 62  |
|-----------------------------|-----|
| Changing the language       | 10  |
| Cleaning the burner         | 17  |
| Cleaning the heat exchanger | 22  |
| Code                        | 36  |
| Code 1                      | 36  |
| Code 2                      | 39  |
| Coding during commissioning | 24  |
| Commissioning               | . 7 |
| Condensate drain            | 23  |
| Control                     | 79  |
| Controls                    | 78  |
| Cylinder temperature sensor | 71  |

## D

| Declaration of conformity  | 03  |
|----------------------------|-----|
| Delivered condition        | 55  |
| Diaphragm expansion vessel | . 7 |
| Display elements           | 78  |

# Е

|       | Extension kit for heating circuit with |    |
|-------|----------------------------------------|----|
|       | mixer                                  | 75 |
|       | Extension                              |    |
|       | external H1                            | 81 |
|       | external H2                            | 82 |
|       | ■ internal                             | 80 |
| B     | External blocking                      | 84 |
| 2 707 | External demand                        | 84 |
| 5692  |                                        |    |

# F

| Fault display layout        | 61  |
|-----------------------------|-----|
| Fault history               | 62  |
| Fault manager               | 32  |
| Fault memory                | 62  |
| Faults                      | 61  |
| Fill water                  | . 7 |
| Filling function            | 84  |
| Filling the system          | . 7 |
| Flue gas temperature sensor | 72  |
| Flue gas test port          | 13  |
| Functions testing           | 59  |
| Fuse                        | 75  |

# н

| Heating curve              | 29 |
|----------------------------|----|
| Heating curve level        | 30 |
| Heating curve slope        | 30 |
| Heating program changeover | 83 |
| Heat-up time               | 88 |
| Hiding a fault display     | 61 |

## L

| LON                       | 32 |
|---------------------------|----|
| LON communication module  | 32 |
| LON system                | 32 |
| LON                       |    |
| Fault monitoring          | 33 |
| Setting subscriber number | 32 |
| Updating subscriber list  | 33 |

# Μ

## Ν

| Nozzle gap | 13 |
|------------|----|
|------------|----|

# 0

| Oil pump                   | 15 |
|----------------------------|----|
| Oil pump filter            | 20 |
| Oil throughput             | 13 |
| Outside temperature sensor | 69 |

# Keyword index

# Keyword index (cont.)

# Ρ

| Parts list              | . ( | 94 |
|-------------------------|-----|----|
| Product characteristics | 1(  | )2 |

# R

| Reduced room temperature            | 31   |
|-------------------------------------|------|
| Reduced room temperature raising    | 87   |
| Reducing the heat-up output         | 87   |
| Reducing the heat-up time           | 88   |
| Relay test                          | 59   |
| Remote control                      | 89   |
| Replacing the nozzle                | 18   |
| Report                              | 100  |
| Resetting codes                     | 55   |
| Room temperature adjustment         | 31   |
| Rotational direction of mixer motor |      |
| ■ changing                          | . 76 |
| ■ checking                          | . 75 |
|                                     |      |

| S                             |        |
|-------------------------------|--------|
| Safety chain                  |        |
| Scanning                      |        |
| Scanning operating conditions | 59     |
| Scanning sensors              | 59     |
| Screed drving                 | 85     |
| Screed drving function        | 85     |
| Service level overview        |        |
| Service                       |        |
| ■ reset                       |        |
| Setting the date              | 10     |
| Setting the time              | 10     |
| Siphon                        |        |
| ■ cleaning                    |        |
| ■ filling                     | g      |
| Small softening system        | 7      |
| Specifications                | 102    |
| Standard burner settings      | 12     |
| Standard room temperature     | 31     |
| Static burner pressure        | 16     |
| System designs                | 24, 37 |
| System pressure               | 7      |

## т

| Temperature limiter |    |
|---------------------|----|
| Thermocouple        | 73 |
| Temperature scans   | 56 |
| Testing outputs     | 59 |

## v

| Venting program  | , 84 |
|------------------|------|
| Venting          |      |
| Boiler           | 8    |
| Heating system   | 8    |
| Vitocom 300      | 32   |
| Vitotronic 200-H | 32   |
| Vitotronic 200-H | 77   |

## W

| Wiring | diagram | <br> |  | <br> | <br> |  | <br> |  |  | 9 | 1 |  |
|--------|---------|------|--|------|------|--|------|--|--|---|---|--|
|        | -       |      |  |      |      |  |      |  |  |   |   |  |

# Applicability

**Oil fired condensing boiler Type VP3B 12.9 to 19.3 kW** from serial no. 7248 081 7 00001 **16.1 to 23.5 kW** from serial no. 7248 082 7 00001

> Viessmann Werke GmbH&Co KG D-35107 Allendorf Telephone: +49 6452 70-0 Fax: +49 6452 70-2780 www.viessmann.com

Viessmann Limited Hortonwood 30, Telford Shropshire, TF1 7YP, GB Telephone: +44 1952 675000 Fax: +44 1952 675040 E-mail: info-uk@viessmann.com

5692 707 GB Subject to technical modifications.